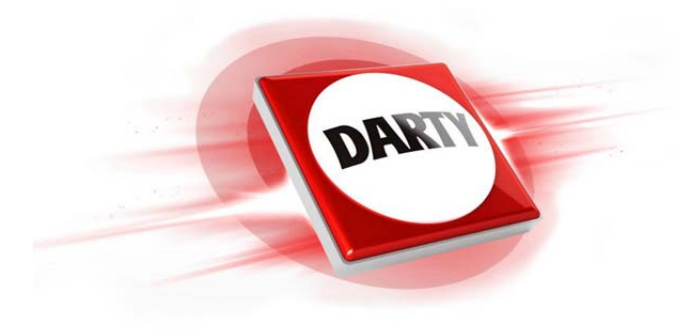

## MARQUE:GARMINREFERENCE:DRIVESMART 61 FULLCODIC:4301005

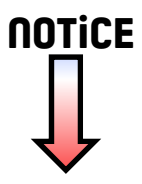

## **GARMIN**.

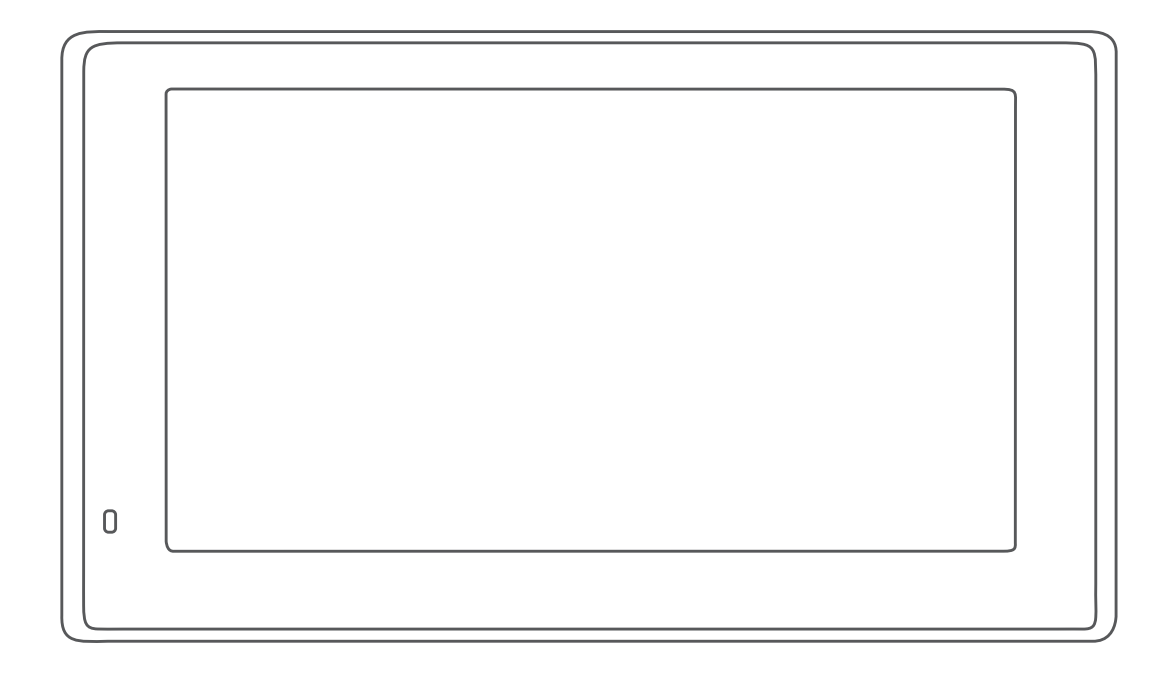

## GARMIN DRIVESMART™ 51/61

## Manuel d'utilisation

#### © 2016 Garmin Ltd. ou ses filiales

Tous droits réservés. Conformément aux lois relatives au copyright en vigueur, toute reproduction du présent manuel, qu'elle soit partielle ou intégrale, sans l'autorisation préalable écrite de Garmin, est interdite. Garmin se réserve le droit de modifier ou d'améliorer ses produits et d'apporter des modifications au contenu du présent manuel sans obligation d'en avertir quelque personne physique ou morale que ce soit. Consultez le site Web de Garmin à l'adresse www.garmin.com pour obtenir les dernières mises à jour, ainsi que des informations complémentaires concernant l'utilisation de ce produit.

Garmin® et le logo Garmin sont des marques commerciales de Garmin Ltd. ou de ses filiales, déposées aux Etats-Unis d'Amérique et dans d'autres pays. Ces marques commerciales ne peuvent être utilisées sans l'autorisation expresse de Garmin.

Garmin DriveSmart<sup>™</sup>, Garmin Express<sup>™</sup>, myTrends<sup>™</sup>, nüMaps Guarantee<sup>™</sup> et nüMaps Lifetime<sup>™</sup> sont des marques commerciales de Garmin Ltd. ou de ses filiales. Ces marques commerciales ne peuvent être utilisées sans l'autorisation expresse de Garmin.

Android<sup>™</sup> est une marque commerciale de Google Inc. Apple® et Mac® sont des marques commerciales d'Apple Inc., déposées aux Etats-Unis et dans d'autres pays. La marque et les logos Bluetooth® sont la propriété de Bluetooth SIG, Inc., et leur utilisation par Garmin est soumise à une licence. Foursquare® est une marque commerciale de Foursquare Labs, Inc. aux Etats-Unis et dans d'autres pays. HD Radio<sup>™</sup> et le logo HD sont des marques déposées d'iBiquity Digital Corporation. La technologie HD Radio est fabriquée sous la licence d'iBiquity Digital Corporation. Brevets aux Etats-Unis et à l'étranger. microSD® et le logo microSDHC sont des marques commerciales de SD-3C, LLC. TripAdvisor® est une marque commerciale de TripAdvisor LLC. Windows®, Windows Vista® et Windows XP® sont des marques déposées de Microsoft Corporation aux Etats-Unis et dans d'autres pays.

#### Table des matières

| Mise en route                                                    | . 1        |
|------------------------------------------------------------------|------------|
| Présentation des appareils                                       | . 1        |
| Garmin DriveSmart 51 - Présentation de l'appareil                | . 1        |
| Garmin DriveSmart 61 - Présentation de l'appareil                | . 1        |
| Installation et alimentation de l'appareil Garmin DriveSmart dai | ns         |
| Votre venicule                                                   | ן<br>זי    |
| Acquisition de signaux GPS                                       | . I<br>1   |
| Icônes de la barre d'état                                        | . 1<br>2   |
| Utilisation des boutons à l'écran                                | . 2        |
| Réglage du volume                                                | . 2        |
| Activation du réglage automatique du volume                      | . 2        |
| Utilisation du Mélangeur audio                                   | . 2        |
| Réglage de la luminosité de l'écran                              | . 2        |
| Fonctions et alertes de vigilance du conducteur                  | . 2        |
| Activation et désactivation des alertes sonores                  | . 3        |
| Zones de danger et alertes radars                                | . 3        |
| Navigation vers votre destination                                | . 3        |
| Itinéraires                                                      | . 3        |
| Démarrage d'un itinéraire                                        | . 3        |
| Démarrage d'un itinéraire en utilisant la carte                  | . 3        |
| Retour au domicile                                               | . 3        |
| Votre itinéraire sur la carte                                    | 3          |
| Assistant de voies de circulation actif                          | .4         |
| Affichage des virages et des directions                          | .4<br>1    |
| Arrivée à destination                                            | .4<br>4    |
| Parking à proximité de votre destination                         | . 4        |
| Recherche d'une destination à l'aide de la montre                |            |
| Garmin                                                           | . 4        |
| Recherche de votre dernière place de stationnement               | . 5        |
| Modification de votre itinéraire actif                           | . 5        |
| Ajout d'un lieu à votre itinéraire                               | . 5        |
| Tracé d'itinéraires                                              | . 5        |
| Suivi d'un détour                                                | . 5        |
| Modification du mode de calcul d'itineraire                      | . 5        |
| Itilisation des itinéraires suggérés                             | 0<br>6     |
| Eviter la circulation les péages et certaines zones              | . 0<br>6   |
| Contournement des ralentissements sur votre itinéraire           | . 0<br>. 6 |
| Eviter les routes à péage                                        | . 6        |
| Contourner les itinéraires qui requièrent une vignette           | . 6        |
| Contournement de caractéristiques routières                      | . 6        |
| Contourner des zones environnementales                           | . 6        |
| Contournements personnalisés                                     | . 6        |
| Navigation a vol d'oiseau                                        | . (        |
| Recherche et enregistrement de destinations                      | 7          |
| Points d'intérêt                                                 | . 7        |
| Recherche d'une position à l'aide de la barre de recherche       | .7         |
| Recherche d'une position par categorie                           | . /        |
| Navigation vers des points d'intérêt au sein d'un lieu           | . /        |
| Résultats de la recherche de position                            | . 1        |
| Résultats d'une recherche de position sur la carte               | . 8        |
| Modification de la zone de recherche                             | . 8        |
| Parking                                                          | 8          |
| Recherche de parking à proximité de votre position               |            |
| actuelle                                                         | 8          |
| Recherche d'un parking à proximité d'une position                | ~          |
| Specifique                                                       | . 8        |
| Presentation des couleurs et des symboles lies aux               | 0          |
| Outils de recherche                                              | . 9<br>. 9 |
|                                                                  |            |

| Recherche d'une intersection                                                                                                    |
|----------------------------------------------------------------------------------------------------|
| Recherche d'une ville 9                                                                                                    |
| Recherche o une ville 9                                                                                                    |
| Peoplereire d'une position à l'aide de geordennées                                                                                                    |
| Recherche d'une position à raide de coordonnees                                                                                                    |
| Connovien à vetre compte Foursquere                                                                                                    |
| Connexion a volre comple Foursquare                                                                                                    |
| Affishere de points d'interet Foursquare                                                                                                    |
| Affichage des details d'une position Foursquare                                                                                                    |
| Geolocalisation avec Foursquare                                                                                                    |
| I ripAdvisor                                                                                                    |
| Recherche de points d'intérêt TripAdvisor                                                                                                    |
| Affichage des destinations récentes                                                                                                    |
| Suppression de la liste des destinations récentes                                                                                                    |
| Affichage d'informations sur la position actuelle                                                                                                    |
| Recherche de services d'urgence et de stations-service 10                                                                                                    |
| Directions jusqu'à votre position actuelle 10                                                                                                    |
| Ajout d'un raccourci 10                                                                                                    |
| Suppression d'un raccourci10                                                                                                    |
| Enregistrement de positions 10                                                                                                    |
| Enregistrement d'une position 10                                                                                                    |
| Enregistrement de votre position actuelle                                                                                                    |
| Modification d'une position enregistrée                                                                                                    |
| Attribution de catégories à une position enregistrée                                                                                                    |
| Suppression d'une position enregistrée                                                                                                    |
| Utiliaction de le cente 10                                                                                                    |
| Utilisation de la carte10                                                                                                    |
| Outils de carte                                                                                                    |
| Affichage d'un outil de carte                                                                                                    |
| Activation des outils de carte 11                                                                                                    |
| Sur mon itinéraire 11                                                                                                    |
| Affichage des positions à venir 11                                                                                                    |
| Personnalisation des catégories Sur mon itinéraire 11                                                                                                    |
| Informations sur le trajet 11                                                                                                    |
| Affichage des données de trajet sur la carte 11                                                                                                    |
| Affichage de la page d'informations sur le trajet 11                                                                                                    |
| Affichage du journal de trajet 11                                                                                                    |
| Réinitialisation des informations sur le trajet 11                                                                                                    |
| Affichage des problèmes de circulation à venir                                                                                                    |
| Visualisation du trafic sur la carte 12                                                                                                    |
| Recherche des problèmes de circulation                                                                                                    |
| Personnalisation de la carte                                                                                                    |
|                                                                                                    |
| Personnalisation des calques de la carte                                                                                                    |
| Personnalisation des calques de la carte                                                                                                    |
| Personnalisation des calques de la carte                                                                                                    |
| Personnalisation des calques de la carte                                                                                                    |
| Personnalisation des calques de la carte                                                                                                    |
| Personnalisation des calques de la carte                                                                                                    |
| Personnalisation des calques de la carte       12         Modification du champ de données cartographiques       12         Modification de la perspective de la carte       12         Services Live, info-trafic et fonctions pour       12         Smartphone       12         Couplage avec votre téléphone et connexion à Smartphone       12                                                                                                    |
| Personnalisation des calques de la carte       12         Modification du champ de données cartographiques       12         Modification de la perspective de la carte       12         Services Live, info-trafic et fonctions pour       12         Smartphone       12         Couplage avec votre téléphone et connexion à Smartphone       12                                                                                                    |
| Personnalisation des calques de la carte       12         Modification du champ de données cartographiques       12         Modification de la perspective de la carte       12         Services Live, info-trafic et fonctions pour       12         Smartphone       12         Couplage avec votre téléphone et connexion à Smartphone       12         Link       12         Icônes d'état de la fonction Bluetooth       13                                                                                                    |
| Personnalisation des calques de la carte       12         Modification du champ de données cartographiques       12         Modification de la perspective de la carte       12         Services Live, info-trafic et fonctions pour       12         Smartphone       12         Couplage avec votre téléphone et connexion à Smartphone       12         Link       12         Icônes d'état de la fonction Bluetooth       13         Services Live Garmin       13                                                                                                    |
| Personnalisation des calques de la carte       12         Modification du champ de données cartographiques       12         Modification de la perspective de la carte       12         Services Live, info-trafic et fonctions pour       12         Smartphone       12         Couplage avec votre téléphone et connexion à Smartphone       12         Link       12         Icônes d'état de la fonction Bluetooth       13         Services Live Garmin       13         Abonnement aux services Live Garmin       13                                                                                                    |
| Personnalisation des calques de la carte       12         Modification du champ de données cartographiques       12         Modification de la perspective de la carte       12         Services Live, info-trafic et fonctions pour       12         Smartphone       12         Couplage avec votre téléphone et connexion à Smartphone       12         Link       12         Icônes d'état de la fonction Bluetooth       13         Services Live Garmin       13         Abonnement aux services Live Garmin       13         Envoi d'une position de votre smartphone à l'appareil       13                                                                                                    |
| Personnalisation des calques de la carte       12         Modification du champ de données cartographiques       12         Modification de la perspective de la carte       12         Services Live, info-trafic et fonctions pour       12         Smartphone       12         Couplage avec votre téléphone et connexion à Smartphone       12         Link       12         Icônes d'état de la fonction Bluetooth       13         Services Live Garmin       13         Abonnement aux services Live Garmin       13         Envoi d'une position de votre smartphone à l'appareil       13         Notifications intelligentes       13                                                                                                    |
| Personnalisation des calques de la carte       12         Modification du champ de données cartographiques       12         Modification de la perspective de la carte       12         Services Live, info-trafic et fonctions pour       12         Smartphone       12         Couplage avec votre téléphone et connexion à Smartphone       12         Link       12         Icônes d'état de la fonction Bluetooth       13         Services Live Garmin       13         Abonnement aux services Live Garmin       13         Envoi d'une position de votre smartphone à l'appareil       13         Notifications intelligentes       13         Réception de notifications       13                                                                                                    |
| Personnalisation des calques de la carte       12         Modification du champ de données cartographiques       12         Modification de la perspective de la carte       12         Services Live, info-trafic et fonctions pour       12         Smartphone       12         Couplage avec votre téléphone et connexion à Smartphone       12         Link       12         Icônes d'état de la fonction Bluetooth       13         Services Live Garmin       13         Abonnement aux services Live Garmin       13         Envoi d'une position de votre smartphone à l'appareil       13         Notifications intelligentes       13         Réception de notifications       13         Affichage de la liste des notifications       14                                                                                                    |
| Personnalisation des calques de la carte       12         Modification du champ de données cartographiques       12         Modification de la perspective de la carte       12         Services Live, info-trafic et fonctions pour       12         Smartphone       12         Couplage avec votre téléphone et connexion à Smartphone       12         Link       12         Icônes d'état de la fonction Bluetooth       13         Services Live Garmin       13         Abonnement aux services Live Garmin       13         Envoi d'une position de votre smartphone à l'appareil       13         Notifications intelligentes       13         Affichage de la liste des notifications       14                                                                                                    |
| Personnalisation des calques de la carte       12         Modification du champ de données cartographiques       12         Modification de la perspective de la carte       12         Services Live, info-trafic et fonctions pour       12         Smartphone       12         Couplage avec votre téléphone et connexion à Smartphone       12         Link       12         Icônes d'état de la fonction Bluetooth       13         Services Live Garmin       13         Abonnement aux services Live Garmin       13         Envoi d'une position de votre smartphone à l'appareil       13         Notifications intelligentes       13         Affichage de la liste des notifications       14         Appel mains libres       14                                                                                                    |
| Personnalisation des calques de la carte       12         Modification du champ de données cartographiques       12         Modification de la perspective de la carte       12         Services Live, info-trafic et fonctions pour       12         Smartphone       12         Couplage avec votre téléphone et connexion à Smartphone       12         Link       12         Icônes d'état de la fonction Bluetooth       13         Services Live Garmin       13         Abonnement aux services Live Garmin       13         Envoi d'une position de votre smartphone à l'appareil       13         Notifications intelligentes       13         Affichage de la liste des notifications       14         Appels téléphoniques       14         Réception d'un appel       14                                                                                                    |
| Personnalisation des calques de la carte       12         Modification du champ de données cartographiques       12         Modification de la perspective de la carte       12         Services Live, info-trafic et fonctions pour       12         Smartphone       12         Couplage avec votre téléphone et connexion à Smartphone       12         Link       12         Icônes d'état de la fonction Bluetooth       13         Services Live Garmin       13         Abonnement aux services Live Garmin       13         Envoi d'une position de votre smartphone à l'appareil       13         Notifications intelligentes       13         Affichage de la liste des notifications       14         Appel mains libres       14         Appels téléphoniques       14         Utilisation de l'historique des appels       14                                                                                                    |
| Personnalisation des calques de la carte       12         Modification du champ de données cartographiques       12         Modification de la perspective de la carte       12         Services Live, info-trafic et fonctions pour       12         Smartphone       12         Couplage avec votre téléphone et connexion à Smartphone       12         Link       12         Icônes d'état de la fonction Bluetooth       13         Services Live Garmin       13         Abonnement aux services Live Garmin       13         Envoi d'une position de votre smartphone à l'appareil       13         Notifications intelligentes       13         Réception de notifications       14         Appel mains libres       14         Appels téléphoniques       14         Vitilisation de l'historique des appels       14         Utilisation des options en communication       14                                                                                                    |
| Personnalisation des calques de la carte       12         Modification du champ de données cartographiques       12         Modification de la perspective de la carte       12         Services Live, info-trafic et fonctions pour       12         Smartphone       12         Couplage avec votre téléphone et connexion à Smartphone       12         Link       12         Icônes d'état de la fonction Bluetooth       13         Services Live Garmin       13         Abonnement aux services Live Garmin       13         Envoi d'une position de votre smartphone à l'appareil       13         Notifications intelligentes       13         Réception de notifications       14         Appel mains libres       14         Appels téléphoniques       14         Utilisation de l'historique des appels       14         Utilisation des options en communication       14         Enregistrement du numéro de votre domicile       15                                                                                                    |
| Personnalisation des calques de la carte       12         Modification du champ de données cartographiques       12         Modification de la perspective de la carte       12         Services Live, info-trafic et fonctions pour       12         Smartphone       12         Couplage avec votre téléphone et connexion à Smartphone       12         Link       12         Icônes d'état de la fonction Bluetooth       13         Services Live Garmin       13         Abonnement aux services Live Garmin       13         Envoi d'une position de votre smartphone à l'appareil       13         Notifications intelligentes       13         Réception de notifications       14         Appel mains libres       14         Appels téléphoniques       14         Utilisation de l'historique des appels       14         Utilisation de soptions en communication       14         Enregistrement du numéro de votre domicile       15         Configuration des fonctions Bluetooth sur votre appareil       15                                                                                                    |
| Personnalisation des calques de la carte       12         Modification du champ de données cartographiques       12         Modification de la perspective de la carte       12         Services Live, info-trafic et fonctions pour       12         Smartphone       12         Couplage avec votre téléphone et connexion à Smartphone       12         Link       12         Icônes d'état de la fonction Bluetooth       13         Services Live Garmin       13         Abonnement aux services Live Garmin       13         Envoi d'une position de votre smartphone à l'appareil       13         Notifications intelligentes       13         Réception de notifications       14         Appel mains libres       14         Appels téléphoniques       14         Réception de l'historique des appels       14         Utilisation des options en communication       14         Enregistrement du numéro de votre domicile       15         Configuration des fonctions Bluetooth sur votre appareil       15                                                                                                    |
| Personnalisation des calques de la carte       12         Modification du champ de données cartographiques       12         Modification de la perspective de la carte       12         Services Live, info-trafic et fonctions pour       12         Smartphone       12         Couplage avec votre téléphone et connexion à Smartphone       12         Link       12         Icônes d'état de la fonction Bluetooth       13         Services Live Garmin       13         Abonnement aux services Live Garmin       13         Envoi d'une position de votre smartphone à l'appareil       13         Notifications intelligentes       13         Réception de notifications       14         Appel mains libres       14         Appels téléphoniques       14         Réception de l'historique des appels       14         Utilisation des options en communication       14         Enregistrement du numéro de votre domicile       15         Configuration des fonctions Bluetooth sur votre appareil       15         Connexion à l'application Smartphone Link sur votre appareil                                                                                     |
| Personnalisation des calques de la carte       12         Modification du champ de données cartographiques       12         Modification de la perspective de la carte       12         Services Live, info-trafic et fonctions pour       12         Smartphone       12         Couplage avec votre téléphone et connexion à Smartphone       12         Link       12         Icônes d'état de la fonction Bluetooth       13         Services Live Garmin       13         Abonnement aux services Live Garmin       13         Envoi d'une position de votre smartphone à l'appareil       13         Notifications intelligentes       13         Réception de notifications       14         Appel mains libres       14         Appels téléphoniques       14         Réception d'un appel       14         Utilisation de l'historique des appels       14         Utilisation des options en communication       14         Appel       15         Configuration des fonctions Bluetooth sur votre appareil       15         Apple       15                                                                                                    |
| Personnalisation des calques de la carte       12         Modification du champ de données cartographiques       12         Modification de la perspective de la carte       12         Services Live, info-trafic et fonctions pour       12         Smartphone       12         Couplage avec votre téléphone et connexion à Smartphone       12         Link       12         Icônes d'état de la fonction Bluetooth       13         Services Live Garmin       13         Abonnement aux services Live Garmin       13         Abonnement aux services Live Garmin       13         Notifications intelligentes       13         Réception de notifications       13         Affichage de la liste des notifications       14         Appel mains libres       14         Appels téléphoniques       14         Réception d'un appel       14         Utilisation des options en communication       14         Enregistrement du numéro de votre domicile       15         Configuration des fonctions Bluetooth sur votre appareil       15         Apple       15         Désactivation des appels mains libres pour votre appareil       15                                 |
| Personnalisation des calques de la carte       12         Modification du champ de données cartographiques       12         Modification de la perspective de la carte       12         Services Live, info-trafic et fonctions pour       12         Smartphone       12         Couplage avec votre téléphone et connexion à Smartphone       12         Link       12         Icônes d'état de la fonction Bluetooth       13         Services Live Garmin       13         Abonnement aux services Live Garmin       13         Envoi d'une position de votre smartphone à l'appareil       13         Notifications intelligentes       13         Réception de notifications       14         Appel mains libres       14         Appels téléphoniques       14         Réception d'un appel       14         Utilisation de l'historique des appels       14         Utilisation des options en communication       14         Apple       15         Configuration des fonctions Bluetooth sur votre appareil       15         Désactivation des appels mains libres pour votre appareil       15         Désactivation des appels mains libres pour votre appareil       15 |

| Désactivation des données Smartphone Link et des Smart<br>Notifications pour votre appareil Apple                       |
|----------------------------------------------------------------------------------------------------|
| Configuration des fonctions Bluetooth pour votre smartphone                                                             |
| avec Android <sup>™</sup>                                                                                               |
| smartphone Android                                                                                                    |
| avec Android                                                                                                    |
| Déconnexion d'un appareil Bluetooth                                                                                     |
| Trafic                                                                                                    |
| Réception des données de trafic avec Smartphone Link 16<br>Réception de données sur le trafic avec un récepteur d'info- |
| Abonnement pour le récepteur d'info-trafic                                                                              |
| Visualisation du trafic sur la carte                                                                                    |
| Recherche des problèmes de circulation17                                                                                |
| Commande vocale                                                                                                    |
| Définition de l'expression d'activation                                                                                 |
| Activation de la commande vocale                                                                                        |
| Démarrage d'un itinéraire à l'aide d'une commande vocale                                                                |
| Désactivation des instructions                                                                                          |
| Commande vocale                                                                                                    |
| Configuration de la commande vocale                                                                                     |
| Utilisation de la commande vocale                                                                                       |
| Astuces pour la commande vocale                                                                                         |
| Affichage du manuel d'utilisation sur votre appareil                                                                    |
| Watch Link                                                                                                    |
| Configuration de Watch Link                                                                                             |
| Réception d'alertes pour le conducteur sur votre montre 18                                                              |
| LiveTrack                                                                                                    |
| d'invitations                                                                                                    |
| Démarrage du partage LiveTrack                                                                                          |
| Affichage des prévisions météo                                                                                          |
| Affichage du radar météo                                                                                                |
| Affichage des alertes météo                                                                                             |
| Consultation des conditions de circulation                                                                              |
| Planificateur de trajets                                                                                                |
| Planification d'un trajet                                                                                               |
| Ajout de lieux touristiques et culturels sur vos trajets                                                                |
| Modification des options de définition d'itinéraires pour un                                                            |
| trajet                                                                                                    |
| Suivi d'un trajet enregistre                                                                                            |
| Caméras de surveillance du trafic photol ive                                                                            |
| Affichage et enregistrement des caméras de surveillance du                                                              |
| trafic photoLive                                                                                                    |
| Visualisation des cameras de surveillance du trafic photoLive                                                           |
| Enregistrement d'une caméra de surveillance du trafic 20                                                                |
| Affichage des destinations et itinéraires précédents 20                                                                 |
| Paramètres Garmin DriveSmart                                                                                            |
| Paramètres de carte et de véhicule                                                                                      |
| Activation des cartes                                                                                                   |
| Paramètres de la méthode de calcul 21                                                                                   |
| Définition d'une position simulée                                                                                       |
| Paramètres du réseau sans fil 21                                                                                        |
| Paramètres d'aide à la conduite                                                                                         |

| Paramètres de la caméra de recul<br>Paramètres babyCam<br>Paramètres d'affichage<br>Paramètres de trafic<br>Paramètres d'unités et d'heure<br>Réglage de l'heure<br>Paramètres de langue et de clavier<br>Paramètres d'alarmes de proximité<br>Paramètres de l'appareil et de confidentialité<br>Restauration des paramètres | <ul> <li>21</li> <li>21</li> <li>22</li> <li>22</li> <li>24</li> <li>24</li> &lt;</ul> |
|----------------------------------------------------------------------------------------------------|----------------------------------------------------------------------------------------------------|
| Affichage des informations légales et de conformité<br>Caractéristiques techniques<br>Chargement de l'appareil                                                                                                    | 22<br>22<br>22<br>23                                                                                                    |
| Maintenance de l'appareil                                                                                                    | <b>23</b><br>23<br>23                                                                                                    |
| Mise à jour de cartes et de logiciels avec Garmin<br>Express<br>Entretien de l'appareil<br>Nettoyage du boîtier externe<br>Nettoyage de l'écran tactile                                                                                                    | 23<br>23<br>24<br>24<br>24<br>24                                                                                                    |
| Prévention des vols<br>Réinitialisation de l'appareil<br>Retrait de l'appareil, du support et de la ventouse<br>Retrait de l'appareil du support<br>Retrait du support de la ventouse<br>Retrait du support de la ventouse                                                                                                   | 24<br>24<br>24<br>24<br>24<br>24                                                                                                    |
| Remplacement du fusible dans le câble allume-cigare         Dépannage         La ventouse n'adhère pas au pare-brise                                                                                                    | 24<br>24<br><b>25</b><br>25                                                                                                    |
| Mon appareil ne parvient pas à acquérir les signaux<br>satellites<br>L'appareil ne se charge pas dans mon véhicule                                                                                                    | 25<br>25<br>25                                                                                                    |
| Mon appareil ne se connecte pas à mon téléphone ou à<br>Smartphone Link<br>L'application Smartphone Link affecte le niveau de batterie de                                                                                                    | 25<br>25                                                                                                    |
| mon smartphone<br>Annexes                                                                                                    | 25<br><b>25</b>                                                                                                    |
| données<br>Gestion de données<br>A propos des cartes mémoire<br>Connexion de l'appareil à un ordinateur<br>Transfert de données à partir de votre ordinateur<br>Déconnexion du câble USB<br>Affichage de l'état du signal GPS<br>Achat de cartes supplémentaires<br>Achat d'accessoires                                      | 25<br>26<br>26<br>26<br>26<br>26<br>26<br>26<br>26                                                                                                    |
| Index                                                                                                    | 27                                                                                                    |

#### Mise en route

#### 

Consultez le guide *Informations importantes sur le produit et la sécurité* inclus dans l'emballage du produit pour prendre connaissance des avertissements et autres informations sur le produit.

- Mettez à jour les cartes et le logiciel de votre appareil (*Mises à jour cartographiques et logicielles*, page 23).
- Installez l'appareil dans le véhicule et connectez-le à l'alimentation (*Installation et alimentation de l'appareil Garmin DriveSmart dans votre véhicule*, page 1).
- Acquérez les signaux GPS (Acquisition de signaux GPS, page 1).
- Réglez le volume (*Réglage du volume*, page 2) et la luminosité de l'écran (*Réglage de la luminosité de l'écran*, page 2).
- Naviguez jusqu'à votre destination (Démarrage d'un itinéraire, page 3).

#### Présentation des appareils

# GARMIN GARMIN

| 1 | Bouton Marche/Arrêt                                    |  |  |
|---|--------------------------------------------------------|--|--|
| 2 | Port USB d'alimentation et de données                  |  |  |
| 3 | 3 Logement pour carte mémoire de données et cartes     |  |  |
| 4 | Microphone pour commande vocale et appels mains libres |  |  |

#### Garmin DriveSmart 61 - Présentation de l'appareil

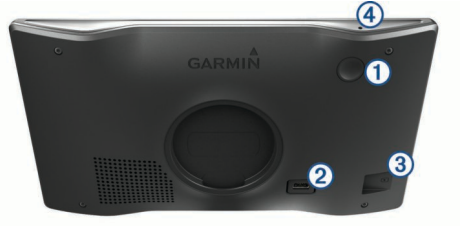

| 1 Bouton Marche/Arrêt |   | Bouton Marche/Arrêt                                       |
|-----------------------|---|-----------------------------------------------------------|
|                       | 2 | Port USB d'alimentation et de données                     |
|                       | 3 | Logement pour carte mémoire de données et de cartographie |
|                       |   |                                                           |

Microphone pour commande vocale et appels mains libres

## Installation et alimentation de l'appareil Garmin DriveSmart dans votre véhicule

Ce produit contient une batterie lithium-ion. Pour éviter de vous blesser ou d'endommager le produit en exposant la batterie à une chaleur extrême, placez l'appareil à l'abri du soleil.

Vous devez charger l'appareil avant de l'utiliser sur batterie.

1 Branchez le câble allume-cigare ① sur le port USB de l'appareil.

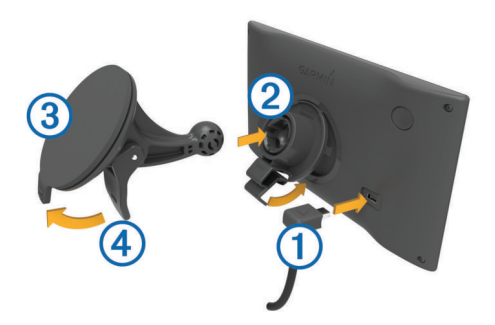

- 2 Appuyez sur le support ② de la ventouse ③ jusqu'à ce qu'il se mette en place.
- Pressez la ventouse contre le pare-brise et abaissez le levier
   4 vers le pare-brise.
- 4 Placez la petite languette située en haut du support dans le logement à l'arrière de l'appareil.
- 5 Enfoncez le bas du support dans l'appareil jusqu'au déclic.
- 6 Branchez l'autre extrémité du câble allume-cigare sur une prise disponible dans votre véhicule.

#### Mise sous/hors tension de l'appareil

- Pour allumer l'appareil, appuyez sur la touche Marche/Arrêt, ou branchez l'appareil à une source d'alimentation.
- Pour mettre l'appareil en mode d'économie d'énergie, appuyez sur la touche Marche/Arrêt alors que l'appareil est allumé.

En mode d'économie d'énergie, l'écran est éteint et l'appareil n'utilise qu'une faible quantité d'énergie. Il peut toutefois être immédiatement réactivé.

**ASTUCE :** vous pouvez recharger votre appareil plus rapidement en activant le mode d'économie d'énergie lorsque vous rechargez la batterie.

 Pour éteindre totalement l'appareil, appuyez sur la touche Marche/Arrêt jusqu'à ce qu'une invite s'affiche sur l'écran, puis sélectionnez Désactivé.

L'invite apparaît au bout de cinq secondes. Si vous relâchez la touche Marche/Arrêt avant l'affichage de l'invite, l'appareil passe en mode d'économie d'énergie.

#### Acquisition de signaux GPS

Lorsque vous mettez votre appareil de navigation sous tension, le récepteur GPS doit collecter les données satellites et définir la position actuelle. Le délai d'acquisition des signaux satellite dépend de plusieurs facteurs, notamment de votre distance par rapport à l'endroit où vous vous trouviez la dernière fois que vous avez utilisé l'appareil, de la surface de ciel dégagé audessus de votre tête et de quand date votre dernière utilisation de l'appareil. Lors du premier allumage de votre appareil de navigation, l'acquisition des signaux satellites peut prendre plusieurs minutes.

- 1 Allumez l'appareil.
- 2 Patientez pendant que l'appareil recherche des satellites.
- 3 Si nécessaire, placez-vous dans un endroit dégagé, loin de tout bâtiment ou arbre de grande taille.

#### Garmin DriveSmart 51 - Présentation de l'appareil

dans la barre d'état indique la force du signal satellite. Lorsqu'au moins la moitié des barres apparaît, l'appareil est prêt pour la navigation.

#### Icônes de la barre d'état

La barre d'état est située en haut du menu principal. Les icônes de la barre d'état donnent des informations sur les fonctionnalités de l'appareil. Vous pouvez sélectionner certaines de ces icônes si vous souhaitez modifier les paramètres ou afficher des informations supplémentaires.

| 11            | Etat du signal GPS. Appuyez longuement sur ce symbole<br>pour afficher des informations sur la précision GPS et les<br>signaux satellites acquis ( <i>Affichage de l'état du signal GPS</i> ,<br>page 26).                                                                                                    |  |
|---------------|----------------------------------------------------------------------------------------------------|--|
| *             | Bluetooth <sup>®</sup> Etat de la technologie Sélectionnez ce symbole<br>pour afficher les paramètres Bluetooth ( <i>Paramètres du<br/>réseau sans fil</i> , page 21).                                                                                                    |  |
| ((i-          | Force de signal du Wi-Fi. Sélectionnez ce symbole pour modifier les paramètres Wi-Fi ( <i>Paramètres du réseau sans fil</i> , page 21).                                                                                                    |  |
| ¢,            | Connecté à l'appel mains libres. Sélectionnez ceci pour passer un appel téléphonique ( <i>Appel mains libres</i> , page 14).                                                                                                    |  |
| <b>9:10</b> A | Heure actuelle. Sélectionnez ceci pour régler l'heure ( <i>Réglage de l'heure</i> , page 22).                                                                                                    |  |
| -             | Niveau de charge de la batterie.                                                                                                    |  |
| •             | Partage de données LiveTrack. Le nombre de personnes invitées s'affiche sur l'icône. Sélectionnez ce symbole pour lancer l'application LiveTrack ( <i>LiveTrack</i> , page 18).                                                                                                    |  |
| ť             | Etat de Smartphone Link. Sélectionnez ce symbole pour<br>vous connecter à l'application Smartphone Link et recevoir<br>des données de trafic et d'autres services en temps réel<br>( <i>Couplage avec votre téléphone et connexion à Smartphone<br/>Link</i> , page 12). Lorsque l'icône est bleue, l'appareil est<br>connecté à l'application Smartphone Link. |  |
| <b>53</b> շ   | Température. Sélectionnez ceci pour afficher les prévisions météorologiques ( <i>Affichage des prévisions météo</i> , page 19).                                                                                                    |  |

#### Utilisation des boutons à l'écran

Les boutons à l'écran vous permettent de parcourir les pages, les menus et les options sur votre appareil.

- Sélectionnez 5 pour revenir à l'écran du menu précédent.
- Maintenez la touche S enfoncée pour revenir au menu principal.
- Sélectionnez ↑ ou ↓ pour faire défiler des listes ou des menus.
- Maintenez la touche ↑ ou ↓ enfoncée pour accélérer le défilement.
- Sélectionnez pour afficher un menu d'options contextuel pour l'écran actuel.

#### Réglage du volume

- 1 Sélectionnez Volume.
- 2 Sélectionnez une option :
  - Réglez le volume à l'aide du curseur.

  - Sélectionnez 
     <sup>A</sup> pour afficher plus d'options.

#### Activation du réglage automatique du volume

Votre appareil peut augmenter ou diminuer le volume automatiquement en fonction du niveau de bruit ambiant.

- 1 Sélectionnez Volume > 🔧.
- 2 Sélectionnez Volume automatique.

#### Utilisation du Mélangeur audio

Vous pouvez utiliser le mélangeur audio pour définir le volume pour les différentes fonctions audio, comme les invites de navigation ou les appels téléphoniques. Le niveau sonore pour chaque fonction audio est un pourcentage du volume principal.

- 1 Sélectionnez Volume.
- 2 Sélectionnez 🔧 > Mélangeur audio.
- **3** Utilisez le curseur pour régler le volume pour chaque fonction audio.

#### Réglage de la luminosité de l'écran

- 1 Sélectionnez Param. > Affichage > Luminosité.
- 2 Réglez la luminosité à l'aide du curseur.

## Fonctions et alertes de vigilance du conducteur

#### AVIS

Les alertes destinées au conducteur et les limites de vitesse sont affichées à titre d'information uniquement et ne sauraient vous soustraire à l'obligation de vous conformer à tous les panneaux de limitation de vitesse et de respecter à tout moment les consignes de sécurité routière. Garmin<sup>®</sup> ne saurait être tenu pour responsable des amendes ou citations en justice dont vous pourriez faire l'objet à la suite de toute infraction de votre part au Code de la route.

Votre appareil vous fournit des fonctions encourageant une conduite responsable et augmentant votre efficacité au volant, même lorsque vous conduisez dans des zones que vous connaissez bien. L'appareil émet un son ou un message et affiche des informations pour chaque alerte. Vous pouvez activer ou désactiver les sons pour certains types d'alertes destinées au conducteur. Ces alertes sont disponibles uniquement dans certaines zones.

- Zone scolaire ou à proximité d'une école : l'appareil émet un son et affiche la distance et la limite de vitesse (si disponible) pour une école ou une zone scolaire sur votre itinéraire.
- **Réduction de la limite de vitesse** : l'appareil émet un son et affiche les réductions de la limite de vitesse à venir pour que vous soyez prêt à ralentir.
- Limite de vitesse dépassée : l'appareil émet un son et une bordure rouge s'affiche autour de l'icône de limite de vitesse lorsque vous dépassez la vitesse autorisée sur le tronçon sur lequel vous roulez.
- **Contre-sens sur une voie à sens unique** : l'appareil lit un message sonore et affiche un avertissement en plein écran si vous circulez à contre-sens sur une voie à sens unique. Les bords de l'écran deviennent rouges et une alerte s'affiche au sommet de l'écran jusqu'à ce que vous quittiez la voie à sens unique ou que vous corrigiez votre direction.
- Passage à niveau : l'appareil émet un son et affiche la distance du prochain passage à niveau.
- Passage d'animaux : l'appareil émet un son et affiche la distance de la prochaine zone de passage d'animaux.
- Virage : l'appareil émet un son et affiche la distance du prochain virage sur la route.
- **Trafic ralenti** : l'appareil émet un son et affiche la distance du prochain ralentissement du trafic lorsque vous approchez d'une zone de trafic ralenti à une vitesse supérieure à celle du trafic. Pour utiliser cette fonction, votre appareil doit recevoir les informations sur le trafic (*Trafic*, page 16).
- Avertissement de fatigue : l'appareil émet un son et suggère des aires de repos à proximité quand vous avez roulé plus de deux heures sans arrêt.

## Activation et désactivation des alertes sonores

Vous pouvez activer ou désactiver les sons pour certains types d'alertes destinées au conducteur. Les alertes visuelles s'affichent même lorsque les sons sont désactivés.

- 1 Sélectionnez Param. > Assist. conducteur > Alertes de conduite audibles.
- 2 Cochez ou décochez la case à côté de chaque alerte.

#### Zones de danger et alertes radars

#### AVIS

Garmin décline toute responsabilité quant à l'exactitude ou aux conséquences de l'utilisation d'une base de données pour les zones de danger ou les alertes radars.

**REMARQUE** : cette fonction est disponible pour certaines régions et sur certains modèles uniquement.

Des informations sur la position des alertes radars et des zones de danger sont disponibles dans certaines zones et sur certains modèles de l'appareil. L'appareil vous avertit lorsque vous vous approchez de positions associées à des zones de danger et d'alertes radars.

- Les données d'alerte Garmin et de zone de danger sont disponibles quand vous vous abonnez aux services Live Garmin par le biais de l'application Smartphone Link (*Services Live Garmin*, page 13).
- Vous devez souscrire un abonnement pour télécharger et stocker des données d'alerte Garmin sur votre appareil. Rendez-vous sur garmin.com/speedcameras pour vérifier la disponibilité et la compatibilité, acheter un abonnement ou effectuer une mise à jour unique. Vous pouvez à tout moment acheter des cartes d'autres régions ou prolonger les abonnements existants.
- Dans certaines régions, des packs incluent des données préchargées relatives aux zones de danger et aux alertes radars.
- Vous pouvez utiliser le logiciel Garmin Express<sup>™</sup> (garmin.com /express) pour mettre à jour la base de données de zones de danger stockée sur votre appareil. Vous devez mettre à jour votre appareil régulièrement pour recevoir des informations actuelles sur les zones de danger.

#### Navigation vers votre destination

#### **Itinéraires**

Un itinéraire est la direction entre votre position actuelle et une ou plusieurs destinations.

- L'appareil calcule un itinéraire recommandé jusqu'à votre destination en fonction de vos préférences, comme le mode de calcul des itinéraires (*Modification du mode de calcul d'itinéraire*, page 5) et les contournements (*Eviter la circulation, les péages et certaines zones*, page 6).
- Vous pouvez lancer rapidement la navigation vers votre destination en utilisant l'itinéraire recommandé ou vous pouvez sélectionner un autre itinéraire (*Démarrage d'un itinéraire*, page 3).
- Si vous souhaitez emprunter ou éviter certaines routes, vous pouvez personnaliser votre itinéraire (*Tracé d'itinéraires*, page 5).
- Vous pouvez ajouter plusieurs destinations à votre itinéraire (*Ajout d'un lieu à votre itinéraire*, page 5).

#### Démarrage d'un itinéraire

- 1 Sélectionnez **Où aller ?** et cherchez une position (*Recherche et enregistrement de destinations*, page 7).
- 2 Sélectionnez une position.

- 3 Sélectionnez une option :
  - Pour lancer la navigation suivant l'itinéraire recommandé, sélectionnez All. !.
  - Pour choisir un autre itinéraire, sélectionnez ¥, puis sélectionnez un itinéraire.
    - D'autres itinéraires s'affichent à droite de la carte.
  - Pour modifier l'itinéraire, sélectionnez Y > Modifier l'itinéraire, puis ajouter des points de tracé sur l'itinéraire (*Tracé d'itinéraires*, page 5).

L'appareil calcule un itinéraire vers la position choisie et vous emmène à l'aide du guidage vocal et d'informations sur la carte (*Votre itinéraire sur la carte*, page 3). Un aperçu des routes principales de votre itinéraire s'affiche dans le bord de la carte pendant quelques secondes.

Si vous devez vous arrêter à des destinations supplémentaires, vous pouvez les ajouter à votre itinéraire (*Ajout d'un lieu à votre itinéraire*, page 5).

#### Démarrage d'un itinéraire en utilisant la carte

Vous pouvez démarrer un itinéraire en sélectionnant une position sur la carte.

- 1 Sélectionnez Afficher carte.
- 2 Faites glisser la carte et effectuez un zoom afin d'afficher la zone à explorer.
- **3** Si besoin, sélectionnez **Q** pour filtrer les points d'intérêt affichés par catégories.

Des marqueurs de position ( $\ensuremath{\mathbb{I}}$  ou un point bleu) s'affichent sur la carte.

- 4 Sélectionnez une option :
  - Sélectionnez un marqueur de position.
  - Sélectionnez un point, tel qu'une rue, une intersection ou une adresse.
- 5 Sélectionnez All. !.

#### Retour au domicile

La première fois que vous lancez un itinéraire pour retourner à la maison, l'appareil vous invite à entrer la position de votre domicile.

- 1 Sélectionnez Où aller ? > Retour maison.
- 2 Si nécessaire, entrez la position de votre domicile.

#### Modification de votre position d'origine

- 1 Sélectionnez Où aller ? > = > Définir position d'origine.
- 2 Saisissez de votre position d'origine.

#### Votre itinéraire sur la carte

En route, l'appareil vous guide jusqu'à destination grâce à des invites vocales et à des informations en haut de la carte. Les informations sur votre prochain changement de direction ou sur la prochaine sortie, ou toute autre action, apparaissent en haut de la carte.

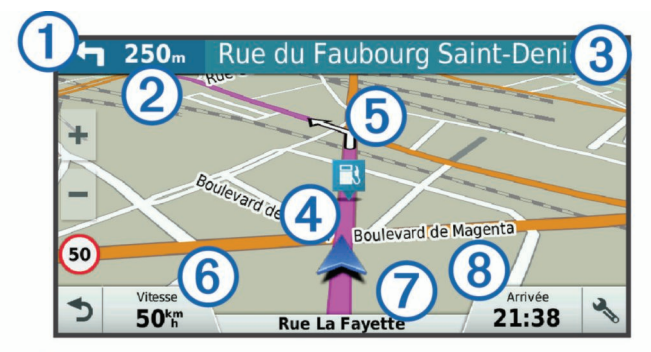

- Prochaine action sur l'itinéraire. Indique le prochain virage, la prochaine sortie ou une autre action, ainsi que la voie que vous devez emprunter, le cas échéant.
- 2 Distance jusqu'à la prochaine action.
- 3 Nom de la rue ou de la sortie associée à la prochaine action.
- Itinéraire en surbrillance sur la carte.
- (5) Prochaine action sur l'itinéraire. Les flèches sur la carte indiquent la position des actions à venir.
- 6 Vitesse du véhicule.
- ⑦ Nom de la route sur laquelle vous roulez.
- 8 Estimation de l'heure d'arrivée.

**ASTUCE**: vous pouvez toucher ce champ pour modifier les informations qu'il contient (*Modification du champ de données cartographiques*, page 12).

#### Assistant de voies de circulation actif

A l'approche d'un changement de direction, d'une sortie ou d'un échangeur lorsque vous suivez un itinéraire, une simulation détaillée de la route apparaît à côté de la carte, le cas échéant. Une ligne de couleur ① indique la voie à emprunter pour le changement de direction.

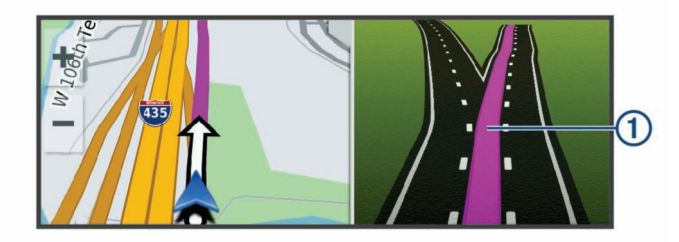

#### Affichage des virages et des directions

Lorsque vous suivez un itinéraire, vous pouvez afficher les virages, changements de voie et autres changements de direction à venir sur votre itinéraire.

1 Depuis la carte, sélectionnez une option :

 Pour afficher les virages et directions sur votre itinéraire pendant la navigation, sélectionnez > Chang. dir..

L'outil de carte affiche les quatre prochains virages ou changements de direction à côté de la carte. La liste se met automatiquement à jour tout au long de votre itinéraire.

- Pour afficher la liste complète des virages et directions de l'itinéraire, sélectionnez la barre de texte au sommet de la carte.
- 2 Sélectionnez un virage ou une direction (facultatif).

Des informations détaillées s'affichent. Le cas échéant, une image de l'intersection s'affiche pour les intersections sur les grands axes.

#### Affichage de l'itinéraire complet sur la carte

- 1 Lors du suivi d'un itinéraire, sélectionnez n'importe quel point sur la carte.
- 2 Sélectionnez .

#### Arrivée à destination

A l'approche de votre destination, l'appareil fournit des informations pour vous aider à terminer votre itinéraire.

- Image: minimize the minimized state of the minimized state of the minimized st
- Lorsque vous approchez de votre destination, l'appareil vous invite automatiquement à rechercher une place de parking. Vous pouvez sélectionner Oui pour rechercher les zones de stationnement à proximité (*Parking à proximité de votre destination*, page 4).

- Si vous devez stationner votre véhicule loin de votre destination, vous pouvez poursuivre votre route à pied, à l'aide de votre appareil Garmin DriveSmart ou d'une montre Garmin compatible avec Connect IQ<sup>™</sup> (*Recherche d'une destination à l'aide de la montre Garmin*, page 4).
- Lorsque vous vous arrêtez à votre destination, l'appareil arrête automatiquement l'itinéraire. Si l'appareil ne détecte pas automatiquement que vous êtes arrivé à destination, vous pouvez sélectionner Arrêter pour terminer l'itinéraire.

#### Parking à proximité de votre destination

Votre appareil peut vous aider à trouver des places de parking à proximité de votre destination. Lorsque vous approchez de votre destination, l'appareil vous invite automatiquement à rechercher une place de parking.

- 1 Sélectionnez une option :
  - Lorsque l'appareil vous y invite, sélectionnez **Oui** pour rechercher des parkings à proximité.
  - Si l'appareil ne vous y invite pas, sélectionnez Où aller ?
     > Catégories > Parking, puis sélectionnez ♥ > Ma destination.
- 2 Sélectionnez Filtrer les parkings, puis sélectionnez une ou plusieurs catégories pour filtrer les parkings selon le nombre de places restantes, le type de parking, le prix ou les modes de paiement acceptés (facultatif).

**REMARQUE** : les données de parking détaillées ne sont pas disponibles dans toutes les zones ni pour tous les emplacements de parking.

3 Sélectionnez un parking, puis All. ! > Ajouter comme prochain arrêt.

L'appareil vous guide jusqu'à la zone de stationnement.

Une fois votre véhicule garé, vous pouvez poursuivre la route à pied en direction de votre destination à l'aide de votre appareil Garmin DriveSmart ou d'une montre Garmin compatible avec Connect IQ (*Recherche d'une destination à l'aide de la montre Garmin*, page 4). Votre appareil ou votre montre Garmin peuvent également vous guider lorsque vous souhaitez retourner vers votre véhicule (*Recherche de votre dernière place de stationnement*, page 5).

## Recherche d'une destination à l'aide de la montre Garmin

Avant de pouvoir utiliser cette fonction, vous devez configurer Watch Link (*Configuration de Watch Link*, page 18).

Vous pouvez utiliser votre montre Garmin compatible pour vous rendre de votre véhicule à votre destination, ou l'inverse. Cette fonction est très utile lorsque vous devez trouver un endroit précis à l'occasion d'un grand événement ou au sein d'une large structure ou lorsque vous devez stationner votre véhicule loin de votre destination et que vous devez vous y rendre à pied.

**REMARQUE :** pour utiliser la technologie GPS, vous devez vous assurer d'avoir une vue dégagée du ciel. Il est possible que l'application Watch Link ne puisse pas vous guider dans des lieux couverts comme un centre commercial ou un aéroport.

- Sur votre montre, ouvrez l'application Watch Link et sélectionnez Rechercher ma destination.
   Votre montre acquiert les signaux GPS et commence à vous guider vers votre destination.
- 2 Marchez en direction de votre destination.

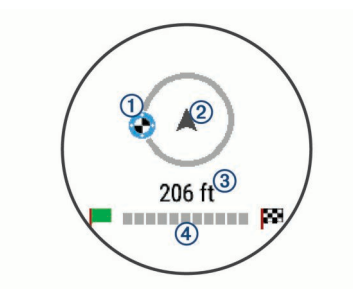

L'indicateur de destination ① indique la direction de votre destination par rapport à la direction dans laquelle vous avancez ②. Quand l'indicateur de destination s'affiche au sommet du cercle, vous vous dirigez vers votre destination. La distance restante vers votre destination ③ s'affiche sous le cercle. La barre de progression ④ affiche votre progression vers votre destination.

#### Recherche de votre dernière place de stationnement

Lorsque vous déconnectez votre appareil Garmin DriveSmart de la source d'alimentation dans votre véhicule, l'appareil enregistre votre position actuelle en tant que place de parking. Si vous avez configuré Watch Link, l'appareil envoie la position de la place de parking à votre montre Garmin compatible (*Configuration de Watch Link*, page 18). Vous pouvez revenir à votre place de parking à l'aide de votre appareil Garmin DriveSmart ou de l'application Watch Link sur votre montre.

**ASTUCE :** si votre appareil Garmin DriveSmart est connecté à une prise commandée par le commutateur d'allumage, il enregistre votre place de parking chaque fois que vous coupez le contact du véhicule. Si votre appareil n'est pas connecté à une telle prise, vous devez débrancher le câble allume-cigare pour enregistrer votre place de parking.

- Sur votre appareil Garmin DriveSmart, sélectionnez Applications > Dernière place > All. !.
- Sur votre montre, démarrez l'application Watch Link, sélectionnez Retrouver ma voiture, puis marchez en direction de votre place de parking.

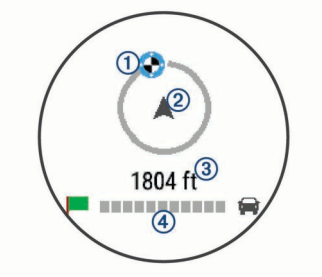

L'indicateur de destination ① indique la direction de votre destination par rapport à la direction dans laquelle vous avancez ②. Quand l'indicateur de destination s'affiche au sommet du cercle, vous vous dirigez vers votre destination. La distance restante vers votre destination ③ s'affiche sous le cercle. La barre de progression ④ affiche votre progression vers votre destination.

#### Modification de votre itinéraire actif

#### Ajout d'un lieu à votre itinéraire

Afin d'ajouter une position à votre itinéraire, vous devez suivre un itinéraire (*Démarrage d'un itinéraire*, page 3).

Vous pouvez ajouter des positions au milieu ou à la fin de votre itinéraire. Par exemple, vous pouvez ajouter une station-service en tant que destination sur votre itinéraire.

**ASTUCE :** pour créer des itinéraires complexes, avec plusieurs destinations ou arrêts programmés, vous pouvez utiliser la fonction de planification de trajets afin de programmer, planifier et enregistrer un trajet (*Planification d'un trajet*, page 19).

- 1 Sur la carte, sélectionnez **う** > **Où aller ?**.
- 2 Recherchez une position (*Recherche et enregistrement de destinations*, page 7).
- **3** Sélectionnez une position.
- 4 Sélectionnez All. !.
- 5 Sélectionnez une option :
  - Pour ajouter la position en tant que prochaine destination de votre itinéraire, sélectionnez Ajouter comme prochain arrêt.
  - Pour ajouter la position à la fin de votre itinéraire, sélectionnez Ajouter comme dernier arrêt.
  - Pour ajouter la position et modifier l'ordre des destinations sur votre itinéraire, sélectionnez Ajouter à itinéraire actif.

Votre appareil recalcule l'itinéraire en tenant compte des positions ajoutées et vous guide jusqu'à elles en respectant leur ordre.

#### Tracé d'itinéraires

Afin de pouvoir tracer votre itinéraire, vous devez le démarrer (*Démarrage d'un itinéraire*, page 3).

Vous pouvez tracer votre itinéraire à la main pour modifier son parcours. Ainsi, vous avez la possibilité de diriger l'itinéraire vers une certaine route ou le faire passer par une certaine zone sans ajouter de destination.

- 1 Sélectionnez un point quelconque de la carte.
- **2** Sélectionnez , کھر

L'appareil passe en mode de tracé d'itinéraire.

3 Sélectionnez une position sur la carte.

**ASTUCE :** vous pouvez sélectionner + pour agrandir la carte et choisir une position plus précise.

L'appareil recalcule l'itinéraire en tenant compte du passage par la position sélectionnée.

- 4 Sélectionnez une option, si nécessaire :
  - Pour ajouter plusieurs points de tracé à l'itinéraire, sélectionnez des positions supplémentaires sur la carte.
  - Pour supprimer un point de tracé, sélectionnez x.
- 5 Une fois que vous avez terminé le tracé de votre itinéraire, sélectionnez AlI. !.

#### Suivi d'un détour

Vous pouvez faire un détour sur une distance donnée à un moment de votre trajet ou un détour en empruntant les routes de votre choix. Cette fonction est utile si vous rencontrez des zones de travaux, des routes barrées ou de mauvaises conditions de circulation.

1 Sur la carte, sélectionnez 🔧 > Modifier l'itinéraire.

**ASTUCE :** si l'outil Modifier l'itinéraire ne figure pas dans le menu d'outils de carte, vous pouvez l'y ajouter (*Activation des outils de carte*, page 11).

- 2 Sélectionnez une option :
  - Pour effectuer un détour sur une distance donnée, sélectionnez Détour par distance.
  - Pour effectuer un détour en empruntant une route spécifique de l'itinéraire, sélectionnez **Détour par route**.
  - Pour trouver un autre itinéraire, sélectionnez Détour.

#### Modification du mode de calcul d'itinéraire

- 1 Sélectionnez Param. > Navigation > Méthode de calcul.
- 2 Sélectionnez une option :
  - Sélectionnez **Temps le plus court** pour calculer les itinéraires les plus rapides à parcourir, sachant que la distance à couvrir peut être plus longue.
  - Sélectionnez **Vol d'oiseau** pour calculer des itinéraires point à point (sans routes).

- Sélectionnez Less Fuel pour calculer les itinéraires les plus économiques en carburant.
- Sélectionnez **Distance la plus courte** pour calculer les itinéraires les plus courts en termes de distance, sachant que la durée pour les parcourir peut être plus longue.

#### Arrêt de l'itinéraire

Sur la carte, sélectionnez 🔧 > Arrêter.

#### Utilisation des itinéraires suggérés

Pour utiliser cette fonction, vous devez d'abord enregistrer au moins une position et activer la fonction d'historique de voyage (*Paramètres de l'appareil et de confidentialité*, page 22).

Grâce à la fonction myTrends<sup>™</sup>, votre appareil prévoit votre destination en fonction de votre historique de voyage, du jour de la semaine et de l'heure de la journée. Lorsque vous vous êtes rendu plusieurs fois à une position enregistrée, celle-ci s'affiche dans la barre de navigation de la carte, avec l'estimation du temps de parcours et les informations sur le trafic.

Sélectionnez la barre de navigation afin d'afficher un itinéraire suggéré pour atteindre la position.

## Eviter la circulation, les péages et certaines zones

## Contournement des ralentissements sur votre itinéraire

Pour éviter les contournements, vous devez recevoir les informations de trafic (*Réception des données de trafic avec Smartphone Link*, page 16).

Par défaut, l'appareil optimise votre itinéraire en contournant les ralentissements automatiquement. Si vous avez désactivé cette option dans les paramètres de trafic (*Paramètres de trafic*, page 22), vous pouvez tout de même afficher et contourner la circulation manuellement.

- 1 Lorsque vous suivez un itinéraire, sélectionnez 🔧 > Trafic.
- 2 Sélectionnez Autre itinéraire, le cas échéant.
- 3 Sélectionnez All. !.

#### Eviter les routes à péage

Votre appareil peut calculer des itinéraires excluant tout passage par des zones payantes, comme des routes à péages, des ponts à péages ou des péages urbains. Néanmoins, l'appareil peut toujours inclure une zone à péage dans votre itinéraire si aucune autre solution raisonnable n'est possible.

- 1 Sélectionnez Param. > Navigation.
- 2 Sélectionnez une option :

**REMARQUE** : le menu peut différer en fonction de votre région et des données cartographiques de votre appareil.

- Sélectionnez Routes à péage.
- Sélectionnez Routes à péage > Routes à péage.
- 3 Sélectionnez une option :
  - Pour recevoir un avertissement systématique avant de calculer un itinéraire passant par une zone à péage, sélectionnez Toujours demander.
  - Pour éviter systématiquement les péages, sélectionnez
     Eviter.
  - Pour autoriser systématiquement les péages, sélectionnez Autoriser.
- 4 Sélectionnez Enregistrer.

#### Contourner les itinéraires qui requièrent une vignette

**REMARQUE :** cette fonction n'est pas disponible dans toutes les zones.

Les données cartographiques de votre appareil peuvent contenir des informations détaillées concernant les vignettes en fonction des pays. Vous pouvez éviter ou autoriser les itinéraires qui requièrent une vignette pour chaque pays.

- Sélectionnez Param. > Navigation > Routes à péage > Vignettes.
- 2 Sélectionnez un pays.
- **3** Sélectionnez une option :
  - Pour recevoir un avertissement systématique avant de tracer un itinéraire passant par une zone à péage, sélectionnez Toujours demander.
  - Pour éviter systématiquement les péages, sélectionnez **Eviter**.
  - Pour autoriser systématiquement les péages, sélectionnez
     Autoriser.
- 4 Sélectionnez Enregistrer.

#### Contournement de caractéristiques routières

- 1 Sélectionnez Param. > Navigation > Contournements.
- 2 Sélectionnez les caractéristiques routières que vous souhaitez éviter dans vos itinéraires, puis sélectionnez Enregistrer.

#### Contourner des zones environnementales

Votre appareil peut éviter des zones à restrictions environnementales ou avec limitation des émissions de gaz d'échappement pouvant s'appliquer à votre véhicule.

- Sélectionnez Param. > Navigation > Zones environnementales.
- 2 Sélectionnez une option :
  - Pour recevoir un avertissement systématique avant de calculer un itinéraire passant par une zone environnementale, sélectionnez **Toujours demander**.
  - Pour éviter systématiquement les zones environnementales, sélectionnez **Eviter**.
  - Pour autoriser systématiquement les zones environnementales, sélectionnez Autoriser.
- 3 Sélectionnez Enregistrer.

#### Contournements personnalisés

Les contournements personnalisés vous permettent de sélectionner les zones et les sections de route spécifiques à éviter. Lorsque l'appareil calcule un itinéraire, il évite ces zones et ces routes, sauf s'il ne trouve aucun autre itinéraire raisonnable.

#### Contournement d'une route

- 1 Sélectionnez Param. > Navigation > Contournements perso..
- 2 Sélectionnez Ajouter une route à éviter.
- 3 Sélectionnez le point de départ de la section de route à éviter, puis sélectionnez **Suivant**.
- 4 Sélectionnez le point d'arrivée de la section de route, puis sélectionnez **Suivant**.
- 5 Sélectionnez Ter.

#### Contournement d'une zone

- 1 Sélectionnez Param. > Navigation > Contournements perso..
- 2 Si nécessaire, sélectionnez Ajouter contournement.
- 3 Sélectionnez Ajouter une zone à éviter.
- 4 Sélectionnez le coin supérieur gauche de la zone à éviter, puis sélectionnez **Suivant**.
- 5 Sélectionnez le coin inférieur droit de la zone à éviter, puis sélectionnez **Suivant**.

La zone sélectionnée est ombrée sur la carte.

#### 6 Sélectionnez Ter..

#### Désactivation d'un contournement personnalisé

Vous pouvez désactiver un contournement personnalisé sans le supprimer.

- 1 Sélectionnez Param. > Navigation > Contournements perso..
- 2 Sélectionnez un contournement.
- 3 Sélectionnez = > Désactiver.

#### Suppression des contournements personnalisés

- 1 Sélectionnez Param. > Navigation > Contournements perso.
- 2 Sélectionnez une option :
  - Pour supprimer tous les contournements personnalisés, sélectionnez ☑.
  - Pour supprimer un contournement personnalisé, sélectionnez-le, puis sélectionnez => Supprimer.

#### Navigation à vol d'oiseau

Si vous vous déplacez sans suivre la route, vous pouvez utiliser le mode Vol d'oiseau.

- 1 Sélectionnez Param. > Navigation.
- 2 Sélectionnez Méthode de calcul > Vol d'oiseau > Enregistrer.

Le prochain itinéraire sera calculé sur une ligne droite menant à la position.

## Recherche et enregistrement de destinations

Les cartes chargées dans votre appareil contiennent des positions, telles que des restaurants, des hôtels, des centres auto et des informations détaillées sur les rues. Le menu Où aller ? vous aide à trouver votre destination par le biais de différentes méthodes permettant de parcourir, rechercher et enregistrer ces informations.

- Saisissez des termes de recherche pour rechercher rapidement toutes les informations de position (*Recherche d'une position à l'aide de la barre de recherche*, page 7).
- Parcourez ou recherchez des points d'intérêt préchargés par catégories (*Points d'intérêt*, page 7).
- Recherchez et publiez des check-ins pour les points d'intérêt Foursquare<sup>®</sup> (*Recherche de points d'intérêt Foursquare*, page 9).
- Utilisez des outils de recherche pour trouver des positions spécifiques, comme des adresses, des intersections ou des coordonnées géographiques (*Outils de recherche*, page 9).
- Effectuez des recherches à proximité d'une autre ville ou région (*Modification de la zone de recherche*, page 8).
- Enregistrez vos positions préférées pour les retrouver facilement plus tard (*Enregistrement de positions*, page 10).
- Revenez à des destinations récentes (Affichage des destinations récentes, page 9).

#### Points d'intérêt

Un point d'intérêt est un lieu qui peut s'avérer utile ou être potentiellement intéressant. Les points d'intérêt sont organisés par catégories et peuvent inclure des destinations de voyage prisées, comme des stations-service, des restaurants, des hôtels et des attractions.

#### Recherche d'une position à l'aide de la barre de recherche

Vous pouvez utiliser la barre de recherche pour trouver une position en indiquant une catégorie, le nom d'une enseigne, une adresse ou le nom d'une ville.

- 1 Sélectionnez Où aller ?.
- 2 Sélectionnez Saisir la recherche dans la barre de recherche.
- **3** Saisissez tout ou partie du terme de recherche.
  - L'appareil vous suggère des termes de recherche sous la barre de recherche.
- 4 Sélectionnez une option :
  - Pour rechercher un type d'activité commerciale, saisissez le nom d'une catégorie (« cinémas », par exemple).
  - Pour rechercher une entreprise par son nom, entrez le nom entier ou une partie de celui-ci.
  - Pour rechercher une adresse à proximité, entrez le numéro et le nom de la rue.
  - Pour rechercher une adresse dans une autre ville, entrez le numéro et le nom de la rue, ainsi que la ville et le département.
  - Pour rechercher une ville, entrez son nom et le département où elle se trouve.
  - Pour rechercher des coordonnées, entrez la latitude et la longitude.
- 5 Sélectionnez une option :
  - Pour effectuer une recherche à l'aide d'un terme de recherche suggéré, sélectionnez ce terme.
  - Pour effectuer une recherche à l'aide du texte que vous avez saisi, sélectionnez Q.
- 6 Sélectionnez une position le cas échéant.

#### Recherche d'une position par catégorie

- 1 Sélectionnez Où aller ?.
- 2 Sélectionnez une catégorie ou choisissez Catégories.
- 3 Sélectionnez une sous-catégorie, si besoin est.
- 4 Sélectionnez une position.

#### Recherche dans une catégorie

Une fois la recherche d'un point d'intérêt effectuée, certaines catégories peuvent afficher une liste de Recherche rapide qui renvoie les quatre destinations dernièrement sélectionnées.

- 1 Sélectionnez Où aller ? > Catégories.
- 2 Sélectionnez une catégorie.
- **3** Sélectionnez une option :
  - Sélectionnez une destination dans la liste de recherche rapide sur le côté droit de l'écran.

La liste de recherche rapide fournit une liste des destinations récentes dans la catégorie sélectionnée.

• Si besoin, sélectionnez une sous-catégorie, puis sélectionnez une destination.

#### Navigation vers des points d'intérêt au sein d'un lieu

Vous pouvez créer un itinéraire vers un point d'intérêt (POI) au sein d'un lieu plus vaste, comme une boutique dans un centre commercial, ou un terminal particulier au sein d'un aéroport.

- 1 Sélectionnez Où aller ? > Saisir la recherche.
- 2 Sélectionnez une option :
  - Pour rechercher le lieu, saisissez son nom ou son adresse, sélectionnez **Q** et passez à l'étape 3.
  - Pour rechercher le point d'intérêt, saisissez son nom, sélectionnez Q et passez à l'étape 5.

3 Sélectionnez le lieu.

Une liste de catégories apparaît en dessous du lieu, comme des restaurants, des sociétés de location de véhicules ou des terminaux.

- 4 Sélectionnez une catégorie.
- 5 Sélectionnez le point d'intérêt puis All. !.

L'appareil crée un itinéraire vers la zone de parking ou l'entrée la plus proche du point d'intérêt qui vous intéresse. Lorsque vous arrivez à destination, un drapeau à damiers indique la zone de parking recommandée. Un point étiqueté indique la position du point d'intérêt au sein du lieu.

#### Explorer un lieu

Vous pouvez afficher une liste de tous les points d'intérêt situés à proximité d'un lieu.

- 1 Sélectionnez un lieu.
- 2 Sélectionnez ① > Explorer ce lieu.

#### Résultats de la recherche de position

Par défaut, les résultats de la recherche de position s'affichent dans une liste, avec la position la plus proche au sommet. Vous pouvez faire défiler la liste pour afficher plus de résultats.

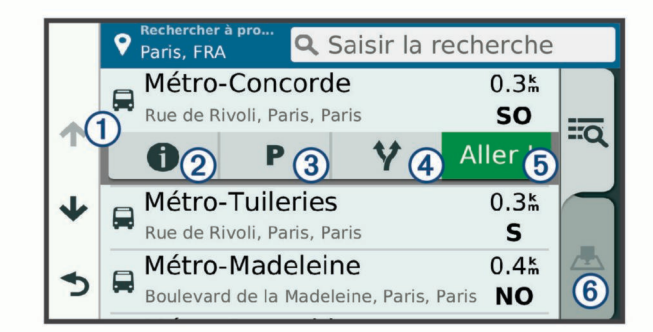

| ( | D          | Sélectionnez une position pour afficher le menu des options.                                   |
|---|------------|------------------------------------------------------------------------------------------------|
| 0 | 2 1        | Sélectionnez pour afficher des informations détaillées sur la position sélectionnée.           |
| ( | 3 <b>P</b> | Sélectionnez pour trouver les zones de stationnement proches de la position.                   |
| ( | 4 <b>Y</b> | Sélectionnez pour afficher les autres itinéraires vers les<br>positions.                       |
| ( | 5 All. !   | Sélectionnez pour lancer la navigation vers la position en<br>suivant l'itinéraire recommandé. |
| ( | 6 📥        | Sélectionnez pour afficher les résultats de la recherche sur la carte.                         |

#### Résultats d'une recherche de position sur la carte

Vous pouvez choisir d'afficher les résultats d'une recherche de position sur la carte plutôt que dans une liste.

Dans les résultats de la recherche de position, sélectionnez . La position la plus proche s'affiche au centre de la carte et des informations de base sur la position sélectionnée apparaissent au bas de la carte.

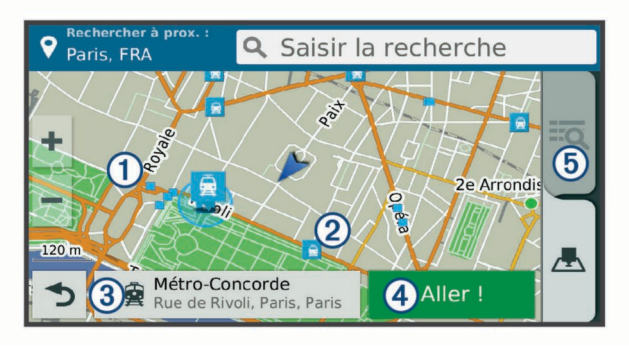

| 1        | Faites glisser la carte pour voir d'autres résultats de la recherche.                                                       |
|----------|----------------------------------------------------------------------------------------------------|
| 2        | Autres résultats de la recherche. Sélectionnez pour afficher<br>une autre position.                                         |
| 3        | Résumé de la position sélectionnée. Sélectionnez pour afficher<br>des informations détaillées sur la position sélectionnée. |
| 4 All. ! | Sélectionnez pour lancer la navigation vers la position en<br>suivant l'itinéraire recommandé.                              |
| 5 🔍      | Sélectionnez pour afficher les résultats de la recherche dans<br>une liste.                                                 |

#### Modification de la zone de recherche

Par défaut, votre appareil lance une recherche près de votre position actuelle. Vous pouvez aussi lancer la recherche dans d'autres zones, comme près de votre destination, près d'une autre ville ou le long de votre itinéraire actif.

- 1 Sélectionnez Où aller ?.
- 2 Sélectionnez ♥.
- 3 Sélectionnez une option.

#### Parking

Votre appareil Garmin DriveSmart inclut des données de parking détaillées qui vous aident à trouver des parkings proches selon le nombre de places restantes, le type de parking, le prix ou les modes de paiement acceptés.

Dans certaines zones, des données de parking dynamiques sont disponibles quand votre appareil Garmin DriveSmart est connecté à Smartphone Link (*Couplage avec votre téléphone et connexion à Smartphone Link*, page 12). Quand votre appareil reçoit des données de parking dynamiques, vous pouvez afficher des tendances relatives au parking en temps réel.

**REMARQUE :** les données de parking détaillées ne sont pas disponibles dans toutes les zones ni pour tous les emplacements de parking. Garmin décline toute responsabilité quant à la précision et à la pertinence des informations dynamiques sur les parkings.

## Recherche de parking à proximité de votre position actuelle

- 1 Sélectionnez Où aller ? > Catégories > Parking.
- 2 Sélectionnez Filtrer les parkings, puis sélectionnez une ou plusieurs catégories pour filtrer les parkings selon le nombre de places restantes, le type de parking, le prix ou les modes de paiement acceptés (facultatif).

**REMARQUE :** les données de parking détaillées ne sont pas disponibles dans toutes les zones ni pour tous les emplacements de parking.

- 3 Sélectionnez la position d'un parking.
- 4 Sélectionnez All. !.

## Recherche d'un parking à proximité d'une position spécifique

- 1 Recherchez une position.
- 2 Sélectionnez une position dans les résultats de la recherche.
- Sélectionnez P.
   Une liste de zones de stationnement à proximité de la position sélectionnée s'affiche.
- 4 Sélectionnez Filtrer les parkings et sélectionnez une ou plusieurs catégories pour filtrer les parkings selon le nombre de places restantes, le type de parking, le prix ou les modes de paiement acceptés (facultatif).

**REMARQUE :** les données de parking détaillées ne sont pas disponibles dans toutes les zones ni pour tous les emplacements de parking.

- 5 Sélectionnez la position d'un parking.
- 6 Sélectionnez All. !.

## Présentation des couleurs et des symboles liés aux parkings

Les positions de parking qui incluent des données de parking détaillées présentent un code couleur indiquant la chance de trouver une place. Des symboles indiquent le type de parking disponible (rue ou parc de stationnement), des informations sur les prix et le type de paiement.

Vous pouvez afficher la légende de ces couleurs et symboles sur l'appareil.

Dans les résultats de la recherche de parking, sélectionnez **()**.

#### Outils de recherche

Les outils de recherche vous permettent de rechercher des types de lieux spécifiques en répondant à des instructions présentées à l'écran.

#### Recherche d'une adresse

**REMARQUE** : l'ordre des étapes peut changer en fonction des données cartographiques chargées sur votre appareil.

- 1 Sélectionnez Où aller ?.
- 2 Si besoin, sélectionnez **Rechercher à prox.** : pour modifier la zone de recherche (*Modification de la zone de recherche*, page 8).
- 3 Sélectionnez Adresse.
- 4 Suivez les instructions à l'écran pour saisir des informations d'adresse.
- 5 Sélectionnez l'adresse de votre choix.

#### **Recherche d'une intersection**

Vous pouvez rechercher une intersection ou un carrefour entre deux rues, autoroutes ou autres voies.

- 1 Sélectionnez Où aller ? > Catégories > Intersections.
- 2 Suivez les instructions à l'écran pour saisir des informations de rue.
- 3 Sélectionnez l'intersection qui vous intéresse.

#### Recherche d'une ville

- 1 Sélectionnez Où aller ? > Catégories > Villes.
- 2 Sélectionnez une option :
  - · Faites votre choix dans la liste des villes alentours.
  - Pour effectuer une recherche à proximité d'une autre position, sélectionnez **Rechercher à prox.** : (*Modification de la zone de recherche*, page 8).
  - Pour rechercher une ville par son nom, sélectionnez Saisir la recherche, saisissez le nom de la ville et sélectionnez Q.

#### Recherche d'une position à l'aide de coordonnées

Il est possible de rechercher une position à partir de la latitude et de la longitude. Cette possibilité peut se révéler intéressante en cas de chasse au trésor.

- 1 Sélectionnez Où aller ? > Catégories > Coordonnées.
- 2 Si nécessaire, sélectionnez **%**, et modifiez le format de coordonnées ou le datum (système géodésique).
- 3 Saisissez les coordonnées de latitude et de longitude.
- 4 Sélectionnez Afficher sur la carte.

#### Foursquare

Foursquare est un réseau social basé sur la position. Votre appareil inclut des points d'intérêt Foursquare préchargés, indiqués par le logo Foursquare dans les résultats de recherche de positions.

Pour plus de fonctionnalités, vous pouvez vous connecter à votre compte Foursquare à l'aide de Smartphone Link sur votre

smartphone compatible. Lorsque vous vous connectez à votre compte Foursquare à l'aide de Smartphone Link, vous pouvez afficher des détails sur les positions Foursquare, publier un check-in et rechercher des points d'intérêt dans la base de données en ligne de Foursquare.

#### Connexion à votre compte Foursquare

- 1 Connectez votre appareil à Smartphone Link (*Couplage avec votre téléphone et connexion à Smartphone Link*, page 12).
- 2 Sur votre smartphone, ouvrez l'application Smartphone Link.
- 3 Ouvrez les paramètres de l'application Smartphone Link et sélectionnez Foursquare® > Connexion.
- 4 Saisissez vos informations de connexion Foursquare.

#### Recherche de points d'intérêt Foursquare

Vous pouvez rechercher les points d'intérêt Foursquare chargés sur votre appareil. Lorsque vous vous connectez à votre compte Foursquare à l'aide de Smartphone Link, la fonction de recherche permet d'accéder aux résultats les plus à jour de la base de données en ligne de Foursquare et à des résultats personnalisés de votre compte utilisateur Foursquare.

Sélectionnez Où aller ? > Catégories > Foursquare®.

#### Affichage des détails d'une position Foursquare

Afin de pouvoir consulter les détails d'une position Foursquare, vous devez vous connecter à un téléphone compatible exécutant Smartphone Link et vous connecter à votre compte Foursquare.

Vous pouvez afficher des informations de position Foursquare détaillées, comme les évaluations des utilisateurs, les tarifs de restaurant et les heures d'ouverture.

- 1 Dans les résultats de recherche des positions, sélectionnez un point d'intérêt Foursquare.
- 2 Sélectionnez 6.

#### Géolocalisation avec Foursquare

Afin de pouvoir vous géolocaliser avec Foursquare, vous devez vous connecter à un téléphone compatible exécutant Smartphone Link et vous connecter à votre compte Foursquare.

1 Sélectionnez Applications > Foursquare® > Check In.

- 2 Sélectionnez un point d'intérêt.
- 3 Sélectionnez () > Check In.

#### TripAdvisor

Votre appareil inclut des points d'intérêt et des notes TripAdvisor.Les notes TripAdvisor s'affichent automatiquement dans la liste des résultats de recherche pour les points d'intérêt qui en comportent. Vous pouvez également rechercher des points d'intérêt TripAdvisor à proximité et trier les résultats par distance ou popularité.

#### Recherche de points d'intérêt TripAdvisor

- 1 Sélectionnez Où aller ? > Catégories > TripAdvisor.
- 2 Sélectionnez une catégorie.

Une liste de points d'intérêt TripAdvisor à proximité correspondant à la catégorie sélectionnée s'affiche.

**3** Sélectionnez **Trier les résultats** pour tirer les résultats de la recherche selon la distance ou la popularité (facultatif).

#### Affichage des destinations récentes

Votre appareil stocke un historique des 50 dernières destinations.

Sélectionnez Où aller ? > Récents.

Suppression de la liste des destinations récentes Sélectionnez Où aller ? > Récents > > Effacer > Oui.

## Affichage d'informations sur la position actuelle

Vous pouvez utiliser la page Où suis-je ? pour afficher les informations sur votre position actuelle. Cette fonction est utile si vous souhaitez communiquer rapidement votre position aux services d'urgence.

Sur la carte, sélectionnez le véhicule.

#### Recherche de services d'urgence et de stationsservice

Vous pouvez utiliser la page Où suis-je ? pour trouver les hôpitaux, les postes de police et les stations-service les plus proches.

- 1 Sur la carte, sélectionnez le véhicule.
- 2 Sélectionnez Hôpitaux, Postes de police, Carburant ou Assistance routière.

**REMARQUE :** certaines catégories de service sont disponibles uniquement dans certaines zones.

La liste des positions pour les services sélectionnés apparaît, avec les positions les plus proches en premier.

- 3 Sélectionnez une position.
- **4** Sélectionnez une option :
  - Pour naviguer vers la position de votre choix, sélectionnez All. !.
  - Pour afficher le numéro de téléphone et d'autres informations sur la position, sélectionnez ①.

#### Directions jusqu'à votre position actuelle

Si vous devez indiquer à quelqu'un comment se rendre à la position où vous vous trouvez, votre appareil peut vous fournir une liste de directions.

- 1 Sur la carte, sélectionnez le véhicule.
- 2 Sélectionnez => Directions vers moi.
- 3 Sélectionnez une position de départ.
- 4 Choisissez Sélectionnez.

#### Ajout d'un raccourci

Vous pouvez ajouter des raccourcis au menu Où aller ?. Un raccourci peut pointer sur une position, une catégorie ou un outil de recherche.

Le menu Où aller ? peut contenir jusqu'à 36 icônes.

- 1 Sélectionnez Où aller ? > Ajouter un raccourci.
- 2 Sélectionnez un élément.

#### Suppression d'un raccourci

- 1 Sélectionnez Où aller ? > > Supprimer raccourci(s).
- 2 Sélectionnez un raccourci à supprimer.
- **3** Sélectionnez à nouveau le raccourci pour confirmer votre choix.
- 4 Sélectionnez Enregistrer.

#### **Enregistrement de positions**

#### Enregistrement d'une position

- 1 Cherchez une position (*Recherche d'une position par catégorie*, page 7).
- 2 Sélectionnez une position dans les résultats de la recherche.
- 3 Sélectionnez ()
- 4 Sélectionnez => Enregistrer.
- 5 Si nécessaire, entrez un nom, puis sélectionnez Ter..

#### Enregistrement de votre position actuelle

- 1 Sur la carte, sélectionnez l'icône du véhicule.
- 2 Sélectionnez Enregistrer.

- 3 Saisissez un nom, puis sélectionnez Ter..
- 4 Sélectionnez OK.

#### Modification d'une position enregistrée

- 1 Sélectionnez Où aller ? > Enregistré.
- 2 Si nécessaire, sélectionnez une catégorie.
- 3 Sélectionnez une position.
- 4 Sélectionnez 1.
- 5 Sélectionnez = > Modifier.
- 6 Sélectionnez une option :
  - Sélectionnez Nom.
  - · Sélectionnez Numéro de téléphone.
  - Sélectionnez **Catégories** pour attribuer des catégories à la position enregistrée.
  - Sélectionnez Modifier le symbole cartographique pour changer le symbole utilisé et marquer la position enregistrée sur une carte.
- 7 Modifiez les informations.
- 8 Sélectionnez Ter..

#### Attribution de catégories à une position enregistrée

Vous pouvez ajouter des catégories personnalisées pour y classer vos positions enregistrées.

**REMARQUE** : les catégories n'apparaissent dans le menu des positions enregistrées qu'une fois que vous avez enregistré au moins 12 positions.

- 1 Sélectionnez Où aller ? > Enregistré.
- 2 Sélectionnez une position.
- 3 Sélectionnez 1
- 4 Sélectionnez ≥ Modifier > Catégories.
- **5** Entrez un ou plusieurs noms de catégorie, séparés par des virgules.
- 6 Sélectionnez une catégorie suggérée, le cas échéant.
- 7 Sélectionnez Ter..

#### Suppression d'une position enregistrée

**REMARQUE :** une fois supprimées, les positions sont définitivement perdues.

- 1 Sélectionnez Où aller ? > Enregistré.
- 2 Sélectionnez = > Supp. lieux enr..
- 3 Cochez la case en regard des positions enregistrées à supprimer, puis sélectionnez Supprimer.

#### Utilisation de la carte

Vous pouvez utiliser la carte pour suivre un itinéraire (*Votre itinéraire sur la carte*, page 3) ou pour afficher la carte de vos alentours lorsqu'aucun itinéraire n'est actif.

- 1 Sélectionnez Afficher carte.
- 2 Sélectionnez un point quelconque de la carte.
- 3 Sélectionnez une option :
  - Faites glisser la carte pour la déplacer vers la gauche, la droite, en haut ou en bas.
  - Pour effectuer un zoom avant ou arrière, sélectionnez + ou -.
  - Pour basculer entre l'affichage Nord en haut et l'affichage 3D, sélectionnez A.
  - Pour filtrer les points d'intérêt affichés par catégories, sélectionnez Q.
  - Pour démarrer un itinéraire, sélectionnez une position sur la carte puis **All**. ! (*Démarrage d'un itinéraire en utilisant la carte*, page 3).

#### Outils de carte

Avec les outils de carte, vous accédez rapidement aux informations et aux fonctions de l'appareil dont vous avez besoin lorsque la carte est affichée. Lorsque vous activez un outil de carte, il apparaît dans un volet sur le bord de la carte.

Arrêter : arrête la navigation sur l'itinéraire actif.

- Modifier l'itinéraire : permet de faire un détour ou d'ignorer des positions sur votre itinéraire.
- Sur mon itinéraire : affiche les positions à venir le long de votre itinéraire ou sur la route que vous avez empruntée (Sur mon itinéraire, page 11).
- Chang. dir. : affiche la liste des prochains changements de direction (Affichage des virages et des directions, page 4).
- Données de traiet : affiche des données de traiet personnalisables, comme la vitesse ou le kilométrage (Affichage des données de trajet sur la carte, page 11).
- Volume : règle le volume principal.
- Luminosité : règle la luminosité de l'écran.
- Téléphone : affiche la liste des appels téléphoniques récents à partir de votre téléphone connecté et affiche les options en communication pendant un que vous passez un appel (Utilisation des options en communication, page 14).
- LiveTrack : vous permet de démarrer et d'arrêter le partage LiveTrack (LiveTrack, page 18).
- Trafic : affiche les conditions de circulation sur votre itinéraire ou dans votre zone (Affichage des problèmes de circulation à venir, page 12).
- Météo : affiche les conditions météo dans votre zone.
- photoLive : affiche les caméras de surveillance du trafic détectée par votre abonnement photoLive (Caméras de surveillance du trafic photoLive, page 20).
- Signaler zone de danger : permet de signaler un radar de vitesse ou de feu rouge. Cet outil n'est disponible que lorsque les données de radar de vitesse et de feu rouge sont disponibles sur votre appareil et que vous êtes connecté à l'application Smartphone Link (Couplage avec votre téléphone et connexion à Smartphone Link, page 12).

#### Affichage d'un outil de carte

- 1 Sur la carte, sélectionnez 🔧.
- Sélectionnez un outil de carte.
  - L'outil de carte apparaît dans un volet sur le bord de la carte.
- 3 Lorsque vous avez terminé d'utiliser l'outil de carte. sélectionnez X.

#### Activation des outils de carte

Par défaut, seuls les outils de carte les plus fréquemment utilisés sont activés dans le menu des outils de carte. Vous pouvez ajouter jusqu'à 12 outils au menu.

- Sur la carte, sélectionnez Sur la carte, sélectionnez
- 2 Cochez la case à côté de chaque outil à ajouter.
- 3 Sélectionnez Enregistrer.

#### Sur mon itinéraire

L'outil Sur mon itinéraire fournit des informations sur les positions à venir sur votre itinéraire ou sur la route que vous avez empruntée. Vous pouvez voir les points d'intérêt à sur votre itinéraire, notamment les restaurants, les stations-service ou les aires de repos. Lorsque vous roulez sur une autoroute, vous pouvez aussi afficher des informations et les services disponibles pour les sorties et les villes sur votre itinéraire. Ces informations sont du même type que celles indiquées sur les panneaux autoroutiers.

Vous pouvez personnaliser trois catégories à afficher dans l'outil Sur mon itinéraire.

#### Affichage des positions à venir

- 1 Sur la carte, sélectionnez 🔧 > Sur mon itinéraire.
- 2 Sélectionnez une option :
  - · Pour afficher la prochaine position à venir dans chaque catégorie, sélectionnez **I**, si nécessaire.
  - Pour afficher des informations et les services disponibles pour les sorties d'autoroute ou les villes à venir, sélectionnez 7.

**REMARQUE** : cette option n'est disponible que si vous conduisez sur une autoroute ou si votre itinéraire passe par une autoroute.

3 Sélectionnez un élément pour afficher la liste des positions pour cette catégorie, sortie ou ville.

#### Personnalisation des catégories Sur mon itinéraire

Vous pouvez changer les catégories de position qui s'affichent dans l'outil Sur mon itinéraire.

- Sur la carte, sélectionnez  $\ll$  > Sur mon itinéraire. 1
- 2 Sélectionnez une catégorie.
- Sélectionnez 🔧.
- 4 Sélectionnez une option :
  - Pour monter ou descendre une catégorie dans la liste, sélectionnez la flèche située en regard du nom de la catégorie et faites-la glisser.
  - Pour modifier une catégorie, sélectionnez-la. •
  - Pour créer une catégorie personnalisée, sélectionnez une catégorie, sélectionnez Recherche personnalisée, puis entrez le nom d'une entreprise ou d'une catégorie.
- 5 Sélectionnez Ter.

#### Informations sur le trajet

#### Affichage des données de trajet sur la carte

Pour afficher les données de trajet sur la carte, vous devez ajouter l'outil correspondant au menu des outils de carte (Activation des outils de carte, page 11).

Sur la carte, sélectionnez 🔧 > Données de trajet.

#### Personnalisation des champs de données de trajet

Pour personnaliser les données qui s'affichent dans l'outil Carte des données de trajet, vous devez ajouter l'outil Données de trajet au menu des outils de carte (Activation des outils de carte, page 11).

- 1 Sur la carte, sélectionnez 🔧 > Données de trajet.
- 2 Sélectionnez un champ de données de trajet.
- Sélectionnez une option.

Le nouveau champ de données de trajet apparaît dans l'outil Carte des données de trajet.

#### Affichage de la page d'informations sur le trajet

La page d'informations sur le trajet indique votre vitesse et vous fournit des données statistiques concernant votre voyage.

REMARQUE : si vous vous arrêtez fréquemment, ne mettez pas l'appareil hors tension, de sorte qu'il puisse évaluer avec précision le temps écoulé pendant le voyage.

Depuis la carte, sélectionnez Vitesse.

#### Affichage du journal de trajet

Votre appareil tient à jour un journal de trajet, c'est-à-dire un journal où est enregistré le trajet parcouru.

- 1 Sélectionnez Param. > Carte et véhicule > Calques de carte.
- 2 Cochez la case Journal de trajet.

#### Réinitialisation des informations sur le trajet

1 Depuis la carte, sélectionnez Vitesse.

- 2 Sélectionnez => Réinitialiser champ(s).
- 3 Sélectionnez une option :
  - Si vous ne suivez pas d'itinéraire, sélectionnez Tout sélectionner pour réinitialiser tous les champs de données, à l'exception de l'indicateur de vitesse, sur la première page.
  - Sélectionnez Réinitialiser les données de trajet pour réinitialiser les informations contenues dans le calculateur de voyage.
  - Sélectionnez **Réinitialiser la vitesse maximale** pour réinitialiser la vitesse maximale.
  - Sélectionnez **Réinitialiser trajet B** pour réinitialiser l'odomètre.

## Affichage des problèmes de circulation à venir

Vous pouvez afficher les problèmes de circulation à venir sur votre itinéraire ou sur la route que vous suivez.

- Lorsque vous suivez un itinéraire, sélectionnez > Trafic.
   Le problème de circulation le plus proche apparaît dans un volet sur la droite de la carte.
- 2 Sélectionnez le problème de circulation pour afficher des informations supplémentaires.

#### Visualisation du trafic sur la carte

La carte de trafic indique l'état de la circulation et les ralentissements sur les routes à proximité à l'aide de codes couleur.

- 1 Dans le menu principal, sélectionnez Applications > Trafic.
- 2 Si nécessaire, sélectionnez ⇒ Légende pour afficher la légende correspondant à la carte de trafic.

#### Recherche des problèmes de circulation

- 1 Dans le menu principal, sélectionnez Applications > Trafic.
- 2 Sélectionnez => Incidents.
- 3 Sélectionnez un élément dans la liste.
- 4 S'il y a plusieurs problèmes de circulation, utilisez les flèches pour afficher les autres ralentissements.

#### Personnalisation de la carte

#### Personnalisation des calques de la carte

Vous pouvez choisir les données qui apparaîtront sur la carte, telles que les icônes de points d'intérêt et de conditions de circulation.

- 1 Sélectionnez Param. > Carte et véhicule > Calques de carte.
- 2 Sélectionnez les calques à ajouter à la carte, puis sélectionnez Enregistrer.

#### Modification du champ de données cartographiques

- 1 Sur la carte, sélectionnez un champ de données.
  - **REMARQUE :** vous ne pouvez pas personnaliser le champ Vitesse.
- 2 Sélectionnez un type de données à afficher.

#### Modification de la perspective de la carte

- 1 Sélectionnez Param. > Carte et véhicule > Affichage carte routière.
- 2 Sélectionnez une option :
  - Sélectionnez Tracé en haut pour afficher la carte en deux dimensions (2D). La direction à suivre est indiquée en haut de la carte.
  - Sélectionnez **Nord en haut** pour afficher la carte en 2D avec le nord en haut de la carte.

- Sélectionnez **3-D** pour afficher la carte en trois dimensions.
- 3 Sélectionnez Enregistrer.

## Services Live, info-trafic et fonctions pour smartphone

Pour profiter au mieux de votre appareil Garmin DriveSmart, nous vous conseillons de le coupler avec votre smartphone et vous connecter à l'application Smartphone Link. L'application Smartphone Link permet à votre appareil de recevoir des données en temps réel, comme les données de trafic, les tendances relatives aux parkings, les zones de danger et alertes radars, ainsi que d'autres services en temps réel. En procédant ainsi, vous pouvez également utiliser des fonctions connectées, comme le partage de trajets LiveTrack et l'application Watch Link.

- **Données de trafic en temps réel** : envoie des données de trafic en temps réel sur votre appareil, comme les incidents de circulation, les retards, les zones de travaux et les routes barrées (*Trafic*, page 16).
- Informations sur les parkings en temps réel : envoie des tendances relatives aux parkings en temps réel sur votre appareil, sous réserve de disponibilité de telles données (*Parking*, page 8).
- Services Live Garmin : fournit des services gratuits et payants pour l'envoi de données en temps réel sur votre appareil, telles que les zones de danger et alertes radars ou les caméras de surveillance du trafic (*Services Live Garmin*, page 13).
- **Informations météo** : envoie des informations et des alertes relatives aux conditions météorologiques sur votre appareil (*Affichage des prévisions météo*, page 19).
- LiveTrack : vous permet de partager votre trajet avec certains contacts en temps réel (*LiveTrack*, page 18).
- Smart Notifications : affiche des notifications et des messages liés à votre téléphone sur votre appareil. Cette fonction n'est pas disponible pour toutes les langues.
- Appel mains libres : permet de passer et de recevoir des appels téléphoniques à l'aide de votre appareil, et permet d'utiliser l'appareil comme haut-parleur pour les appels mains libres. Si la langue sélectionnée est prise en charge par la fonction de commande vocale, vous pouvez passer et recevoir des appels à l'aide de commandes vocales.
- Watch Link : fournit une assistance à la navigation piétonne vers votre destination ou votre place de parking à partir d'une montre Garmin compatible avec Connect IQ (*Watch Link*, page 17).
- Envoyer des positions vers l'appareil : permet d'envoyer des positions de votre smartphone vers votre appareil de navigation.
- Publication de check-in Foursquare : permet de publier des check-ins sur les positions Foursquare à partir de votre appareil de navigation (*Géolocalisation avec Foursquare*, page 9).

## Couplage avec votre téléphone et connexion à Smartphone Link

Vous devez coupler votre appareil Garmin DriveSmart avec votre téléphone et vous connecter à Smartphone Link pour utiliser certaines fonctions, comme l'info-trafic, les informations relatives aux parkings ou encore les appels mains libres, pour ne citer qu'elles.

**REMARQUE :** les modèles dont le nom se termine par LMT-D ou LMT-HD peuvent recevoir des données relatives au trafic en utilisant l'application Smartphone Link ou le récepteur d'infotrafic numérique intégré. Une fois les appareils couplés, ils se connectent automatiquement l'un à l'autre lorsqu'ils sont allumés et à portée.

- 1 A partir de la boutique d'applications sur votre téléphone, installez l'application Smartphone Link.
- 2 Placez votre téléphone et votre appareil Garmin DriveSmart à moins de 3 m (10 pi) l'un de l'autre.
- 3 Sur votre appareil Garmin DriveSmart, sélectionnez Param. > Réseaux sans fil et cochez la case Bluetooth.
- 4 Sélectionnez Rechercher les appareils.
- **5** Sur votre téléphone, activez la technologie sans fil Bluetooth et placez le téléphone en mode Découvrable.

Pour plus d'informations, reportez-vous au manuel d'utilisation du téléphone.

- 6 Sur l'appareil Garmin DriveSmart, sélectionnez OK. L'appareil Garmin DriveSmart commence à rechercher des appareils Bluetooth à proximité, et une liste d'appareils Bluetooth s'affiche. Votre téléphone peut mettre jusqu'à une minute pour apparaître dans la liste.
- 7 Sélectionnez votre téléphone dans la liste, puis sélectionnez OK.
- 8 Sur votre téléphone, confirmez le couplage.
- 9 Sur votre téléphone, ouvrez l'application Smartphone Link. Si vous effectuez le couplage avec un appareil Apple<sup>®</sup>, un

code de sécurité s'affiche sur l'écran Garmin DriveSmart.

**10** Si besoin, saisissez le code de sécurité sur votre téléphone dans les 30 secondes.

#### Icônes d'état de la fonction Bluetooth

Les icônes d'état s'affichent dans les paramètres Bluetooth à côté de chaque téléphone couplé.

Sélectionnez Param. > Réseaux sans fil.

- Si l'icône est grise, la fonction est désactivée ou déconnectée pour le téléphone en question.
- Si l'icône est colorée, la fonction est activée et connectée pour le téléphone en question.

| <b>S</b> | Appels mains libres                   |
|----------|---------------------------------------|
|          | Notifications intelligentes           |
| ť        | Services et fonctions Smartphone Link |

#### Services Live Garmin

Avant de pouvoir utiliser les services Live Garmin, vous devez d'abord connecter votre appareil à Smartphone Link (*Couplage avec votre téléphone et connexion à Smartphone Link*, page 12).

Les services Live Garmin vous proposent d'afficher sur votre appareil, gratuitement ou avec un abonnement, des données en temps réel telles que les conditions de circulation, la météo et les zones de danger et alertes radars.

Certains services, tels que la météo, sont disponibles séparément sous forme d'applications sur votre appareil. D'autres services, comme le trafic, permettent d'améliorer les fonctions de navigation déjà présentes sur votre appareil. Les fonctions nécessitant un accès aux services Live de Garmin comportent le symbole Smartphone Link et apparaissent uniquement lorsque l'appareil est connecté à Smartphone Link.

#### Abonnement aux services Live Garmin

Certains services Live Garmin DriveSmart nécessitent un abonnement supplémentaire. Dans l'application Smartphone Link, vous pouvez souscrire un abonnement à vie sous la forme d'un achat dans l'application. L'abonnement est lié au compte de la boutique d'applications de votre smartphone.

- **1** Sur votre smartphone, ouvrez l'application Smartphone Link.
- 2 Sélectionner Mon compte.
  - La liste des services disponibles et des prix d'abonnement s'affiche.
- 3 Sélectionnez un service.
- 4 Sélectionnez le prix.
- 5 Sélectionnez S\'abonner.
- 6 Suivez les instructions à l'écran pour terminer la procédure.

## Envoi d'une position de votre smartphone à l'appareil

Vous pouvez rechercher une position en utilisant l'application Smartphone Link de votre téléphone et l'envoyer sur votre appareil Garmin DriveSmart.

- 1 Sur votre smartphone, ouvrez l'application Smartphone Link.
- 2 Sélectionnez une option :
  - Pour rechercher une position à proximité, sélectionnez Rechercher à proximité et saisissez tout ou partie d'une adresse ou du nom d'un lieu.
  - Pour rechercher un point d'intérêt Foursquare à proximité, sélectionnez Foursquare, puis sélectionnez un point d'intérêt dans la liste.
  - Pour choisir une position sur la carte, sélectionnez Choisir une position et appuyez sur la position souhaitée.
  - Pour rechercher une adresse dans votre liste de contacts, sélectionnez **Contacts**, puis le nom d'un contact.
  - La position sélectionnée s'affiche sur la carte.
- 3 Sélectionnez Envoyer.

L'application Smartphone Link envoie la position sur votre Garmin DriveSmart.

- 4 Sur votre appareil Garmin DriveSmart, sélectionnez une option :
  - Pour lancer la navigation vers la position, sélectionnez All. !.
  - Pour afficher les détails relatifs à la position ou pour enregistrer la position dans vos favoris, sélectionnez ().
  - Pour accepter la position sans lancer la navigation, sélectionnez **OK**.

La position s'affiche dans les positions des destinations récentes de votre appareil Garmin DriveSmart.

#### **Notifications intelligentes**

Quand votre appareil est connecté à l'application Smartphone Link, vous pouvez afficher les notifications de votre smartphone sur votre appareil Garmin DriveSmart, notamment les SMS, les appels entrants et les rendez-vous du calendrier.

**REMARQUE :** une fois votre appareil de navigation connecté à l'application Smartphone Link, vous devrez peut-être attendre quelques minutes avant de recevoir des notifications. L'icône est colorée dans les paramètres Bluetooth quand les Smart Notifications sont connectées et actives (*Icônes d'état de la fonction Bluetooth*, page 13).

#### Réception de notifications

#### AVERTISSEMENT

Ne lisez pas les notifications lorsque vous conduisiez et n'y répondez pas non plus.

Pour que votre appareil Garmin DriveSmart puisse recevoir des notifications, vous devez le connecter à votre smartphone et à l'application Smartphone Link.

Sur la majorité des pages, une fenêtre contextuelle s'affiche lorsque l'appareil reçoit une notification de votre smartphone. Si

le véhicule est en mouvement, vous ne devez pas consulter les notifications si c'est vous qui êtes au volant.

**REMARQUE :** si une carte est affichée, les notifications s'affichent dans un outil de carte.

- Pour ignorer une notification, sélectionnez OK.
   La fenêtre contextuelle se ferme, mais la notification reste active sur votre téléphone.
- · Pour afficher une notification, sélectionnez Affich.
- Pour écouter une notification, sélectionnez Affich. > Lire.
   L'appareil lit la notification grâce à la technologie TTS (Text-To-Speech - texte vocalisé). Cette fonction n'est pas disponible pour toutes les langues.
- Pour effectuer des actions supplémentaires, comme ignorer la notification à partir de votre téléphone, sélectionnez **Affich.** et choisissez une option.

**REMARQUE :** certaines actions supplémentaires sont disponibles uniquement pour certains types de notification et doivent être prises en charge par l'application qui génère la notification.

#### Réception de notifications lorsque la carte est affichée

#### AVERTISSEMENT

Ne lisez pas les notifications lorsque vous conduisiez et n'y répondez pas non plus.

Pour que votre appareil Garmin DriveSmart puisse recevoir des notifications, vous devez le connecter à votre smartphone et à l'application Smartphone Link.

Lorsque la carte est affichée, les nouvelles notifications s'affichent dans un outil de carte au bord de l'écran. Si le véhicule est en mouvement, vous ne devez pas consulter les notifications si c'est vous qui êtes au volant.

 Pour ignorer une notification, sélectionnez X ou attendez que la fenêtre contextuelle disparaisse.

La fenêtre contextuelle se ferme, mais la notification reste active sur votre téléphone.

- Pour afficher une notification, sélectionnez le texte de la notification.
- Pour écouter la notification, sélectionnez Lire le message.
   L'appareil lit la notification grâce à la technologie TTS (Text-To-Speech - texte vocalisé). Cette fonction n'est pas disponible pour toutes les langues.
- Pour lancer la lecture d'une notification à l'aide d'une commande vocale, dites **Lire le message**.

**REMARQUE :** cette option n'est disponible que si la langue sélectionnée est prise en charge par la fonction de commande vocale et si l'icône est affichée dans l'outil de carte.

 Pour effectuer des actions supplémentaires, comme ignorer la notification à partir de votre téléphone, sélectionnez
 Affich. et choisissez une option.

**REMARQUE :** certaines actions supplémentaires sont disponibles uniquement pour certains types de notification et doivent être prises en charge par l'application qui génère la notification.

#### Affichage de la liste des notifications

Vous pouvez afficher une liste de toutes les notifications actives.

1 Sélectionnez Applications > Smart Notifications.

La liste des notifications s'affiche. Les notifications non lues s'affichent en noir et les notifications déjà lues s'affichent en gris.

- 2 Sélectionnez une option :
  - Pour afficher une notification, sélectionnez la description de la notification.
  - Pour écouter une notification, sélectionnez

L'appareil lit la notification grâce à la technologie TTS (Text-To-Speech - texte vocalisé). Cette fonction n'est pas disponible pour toutes les langues.

#### **Appel mains libres**

**REMARQUE**: bien que la majorité des téléphones portables soient pris en charge et puissent être utilisés, nous ne pouvons garantir qu'un téléphone spécifique puisse être utilisé. Il est possible que toutes les fonctions ne soient pas disponibles sur votre téléphone.

La technologie sans fil Bluetooth vous permet de connecter votre appareil à votre téléphone portable pour en faire un appareil mains libres. Une fois connecté, vous pouvez passer et recevoir des appels à l'aide de votre appareil.

#### Appels téléphoniques

#### Composition d'un numéro

- 1 Sélectionnez Applications > Téléphone > Composer.
- 2 Saisissez le numéro.
- 3 Sélectionnez Composer.

#### Appel d'un contact de votre répertoire

Le répertoire enregistré sur votre téléphone est chargé sur l'appareil à chaque fois qu'une connexion s'établit entre les deux. Il peut s'écouler quelques minutes avant que le répertoire ne soit disponible. Certains téléphones ne prennent pas en charge cette fonction.

- 1 Sélectionnez Applications > Téléphone > Répertoire.
- 2 Sélectionnez un contact.
- 3 Sélectionnez Appeler.

#### Appel d'une position

- 1 Sélectionnez Applications > Téléphone > Parcourir les catégories.
- 2 Sélectionnez un point d'intérêt.
- 3 Sélectionnez Appeler.

#### Réception d'un appel

Lorsque vous recevez un appel, sélectionnez **Répondre** ou **Ignorer**.

#### Utilisation de l'historique des appels

L'historique des appels enregistré sur votre téléphone est chargé sur l'appareil à chaque fois qu'une connexion est établie entre les deux. Quelques minutes peuvent s'écouler avant que l'historique des appels ne soit disponible. Certains téléphones ne prennent pas en charge cette fonction.

- 1 Sélectionnez Applications > Téléphone > Historique des appels.
- 2 Sélectionnez une catégorie. Une liste d'appels s'affiche. Les appels les plus récents apparaissent en haut.
- 3 Sélectionnez un appel.

#### Utilisation des options en communication

Pendant que vous êtes en communication, vous pouvez sélectionner les options en communication à partir de la carte.

- Pour transférer du son vers votre téléphone, sélectionnez J.
   ASTUCE : vous pouvez utiliser cette fonction en cas d'appel confidentiel ou pour éteindre l'appareil tout en poursuivant votre appel.
- Pour utiliser le clavier numérique, sélectionnez .
   ASTUCE : cette fonction peut être utile si vous souhaitez utiliser un système automatisé de type messagerie vocale.
- Pour désactiver le microphone, sélectionnez \$
- Pour raccrocher, sélectionnez -.

#### Enregistrement du numéro de votre domicile

**ASTUCE** : après avoir enregistré le numéro de votre domicile, vous pouvez le changer en modifiant « Domicile » dans votre liste de lieux enregistrés (*Modification d'une position enregistrée*, page 10).

- 1 Sélectionnez Applications > Téléphone > > Définir numéro domicile.
- 2 Saisissez votre numéro de téléphone.
- 3 Sélectionnez Ter..

#### Appel au domicile

Pour pouvoir appeler votre domicile, vous devez entrer le numéro de téléphone correspondant.

Sélectionnez Applications > Téléphone > Appel maison.

## Configuration des fonctions Bluetooth sur votre appareil Apple

Toutes les fonctions Bluetooth compatibles sont activées par défaut lorsque vous couplez votre téléphone. Vous pouvez activer, désactiver ou personnaliser certaines fonctions.

## Connexion à l'application Smartphone Link sur votre appareil Apple

Pour vous connecter à l'application Smartphone Link, vous devez coupler et connecter votre appareil Garmin DriveSmart avec votre téléphone.

Si vous ne vous êtes pas connecté à l'application Smartphone Link pendant le couplage, vous pouvez vous y connecter pour obtenir des fonctions Bluetooth supplémentaires. L'application communique Smartphone Link avec votre téléphone grâce à la technologie Bluetooth Smart. La première fois que vous vous connectez à l'application Smartphone Link sur un appareil Apple, vous devez saisir un code de sécurité Bluetooth Smart.

- 1 A partir de la boutique d'applications sur votre téléphone, installez l'application Smartphone Link.
- 2 Sur votre téléphone, ouvrez l'application Smartphone Link.
- Un code de sécurité s'affiche sur l'écran de l'appareil Garmin DriveSmart.
- 3 Saisissez le code sur votre téléphone.

## Désactivation des appels mains libres pour votre appareil Apple

Vous pouvez désactiver les appels mains libres tout en restant connecté à votre téléphone pour les notifications et les données Smartphone Link.

- 1 Sélectionnez Param. > Réseaux sans fil.
- 2 Sélectionnez le nom du téléphone utilisé pour les appels mains libres.

ASTUCE : votre téléphone peut se connecter aux appels mains libres et aux données avec deux noms différents.L'icône **\** est colorée à côté du nom du téléphone utilisé pour les appels mains libres.

3 Décochez la case Appels téléphoniques.

#### Désactivation des données Smartphone Link et des Smart Notifications pour votre appareil Apple

Vous pouvez désactiver les données Smartphone Link et les Smart Notifications tout en restant connecté à votre téléphone pour les appels mains libres.

- 1 Sélectionnez Param. > Réseaux sans fil.
- 2 Sélectionnez le nom du téléphone connecté aux notifications et données Smartphone Link.

3 Décochez la case Services smartphone.

## Affichage ou masquage des catégories de notification pour votre appareil Apple

Vous pouvez filtrer les notifications qui apparaissent sur votre appareil en affichant ou en masquant les catégories.

- 1 Sélectionnez Param. > Réseaux sans fil.
- 2 Sélectionnez le nom du téléphone connecté aux notifications et données Smartphone Link.

ASTUCE : votre téléphone peut se connecter aux appels mains libres et aux données avec deux noms différents.Les icônes ☐ et ☆ sont colorées à côté du nom du téléphone utilisé pour les données et les notifications.

- 3 Sélectionnez Smart Notifications.
- 4 Cochez la case à côté de chaque notification à afficher.

## Configuration des fonctions Bluetooth pour votre smartphone avec Android<sup>™</sup>

Toutes les fonctions Bluetooth compatibles sont activées par défaut lorsque vous couplez votre téléphone. Vous pouvez activer, désactiver ou personnaliser certaines fonctions.

## Connexion à l'application Smartphone Link sur votre smartphone Android

Pour vous connecter à l'application Smartphone Link, vous devez coupler et connecter votre appareil Garmin DriveSmart avec votre téléphone.

Si vous ne vous êtes pas connecté à l'application Smartphone Link pendant le couplage, vous pouvez vous y connecter pour obtenir des fonctions Bluetooth supplémentaires.

- 1 A partir de la boutique d'applications sur votre téléphone, installez l'application Smartphone Link.
- 2 Sur votre téléphone, ouvrez l'application Smartphone Link.

## Désactivation des fonctions Bluetooth pour votre smartphone avec Android

Vous pouvez désactiver certaines fonctions Bluetooth tant en restant connecté à d'autres fonctions.

- 1 Sélectionnez Param. > Réseaux sans fil.
- 2 Sélectionnez le nom du téléphone.
- 3 Sélectionnez une option :
  - Pour désactiver les appels mains libres, décochez la case Appels téléphoniques.
  - Pour désactiver les données Smartphone Link et les Smart Notifications, décochez la case **Smartphone Link**.
  - Pour désactiver les notifications spécifiques à une application, utilisez les paramètres dans l'application Smartphone Link.

## Affichage ou masquage des notifications pour votre smartphone avec Android

Vous pouvez utiliser l'application Smartphone Link pour sélectionner les types de notification à afficher sur votre appareil Garmin DriveSmart.

- 1 Sur votre téléphone, ouvrez l'application Smartphone Link.
- 2 Sélectionnez #.
- 3 Vérifiez que la case Smart Notifications est cochée.
- 4 Dans la section Notifications, sélectionnez Paramètres. Une liste de catégories de notification et d'applications s'affiche.
- 5 Sélectionnez une option :
  - Pour activer ou désactiver une notification, sélectionnez le commutateur en regard de la catégorie ou du nom de l'application.
  - Pour ajouter une application à la liste, sélectionnez +.

#### Déconnexion d'un appareil Bluetooth

Vous pouvez déconnecter temporairement un appareil Bluetooth sans le supprimer de la liste des périphériques couplés. L'appareil Bluetooth pourra toujours se connecter automatiquement à votre appareil Garmin DriveSmart par la suite.

- 1 Sélectionnez Param. > Réseaux sans fil.
- 2 Sélectionnez l'appareil à déconnecter.
- Décochez la case en regard du nom de votre appareil couplé.

#### Suppression d'un téléphone couplé

Vous pouvez supprimer un téléphone couplé pour l'empêcher de se connecter automatiquement à votre appareil.

- 1 Sélectionnez Param. > Réseaux sans fil.
- 2 Sélectionnez le téléphone, puis sélectionnez Annuler le couplage de l'appareil.

#### Trafic

#### AVIS

Garmin décline toute responsabilité quant à la précision et à l'opportunité des informations sur le trafic.

Votre appareil peut vous fournir des informations sur l'état du trafic ou sur votre itinéraire. Vous pouvez régler votre appareil de façon à ce qu'il recalcule votre itinéraire et cherche un nouveau parcours pour contourner la circulation lorsqu'un retard important est prévu à cause d'un problème de circulation sur votre itinéraire actif (*Paramètres de trafic*, page 22). La carte du trafic vous permet de parcourir la carte à la rechercher des problèmes de circulation dans votre zone.

Pour vous fournir des informations sur le trafic, votre appareil doit recevoir des données de trafic.

- Votre appareil reçoit des données de trafic gratuites via l'application Smartphone Link (*Réception des données de trafic avec Smartphone Link*, page 16).
- Tous les modèles peuvent recevoir des données de trafic à l'aide d'un câble récepteur d'info-trafic sans fil en option (*Réception de données sur le trafic avec un récepteur d'infotrafic*, page 16). Rendez-vous sur la page de produits garmin.com pour acheter un câble récepteur d'info-trafic compatible en option.
- Les modèles dont le nom se termine par LMT-D ou LMTHD peuvent recevoir des données de trafic à l'aide d'un récepteur d'info-trafic numérique intégré et du câble allume-cigare inclus (*Réception de données sur le trafic avec un récepteur d'info-trafic*, page 16).

Les données sur le trafic ne sont pas disponibles dans toutes les zones. Pour obtenir des informations sur les zones de couverture du service d'info-trafic, consultez le site www.garmin.com/traffic.

#### Réception des données de trafic avec Smartphone Link

Votre appareil peut recevoir des données de trafic gratuites via l'application Smartphone Link.

- 1 Connectez votre appareil à Smartphone Link (*Couplage avec* votre téléphone et connexion à Smartphone Link, page 12).
- 2 Sur votre appareil Garmin DriveSmart, sélectionnez Param. > Trafic et vérifiez que la case Trafic est bien cochée.

## Réception de données sur le trafic avec un récepteur d'info-trafic

#### AVIS

La chaleur que dégagent certains pare-brise (en métal) est susceptible d'affecter les performances du récepteur d'info-trafic.

Un récepteur d'info-trafic reçoit des données de trafic via un signal sans fil, lorsque celui-ci est disponible. Un câble récepteur d'info-trafic sans fil est disponible en option pour tous les modèles. Rendez-vous sur la page de produits garmin.com pour acheter un câble récepteur d'info-trafic compatible en option. Les données sur le trafic ne sont pas disponibles dans toutes les zones.

Connectez l'appareil à l'allume-cigare de votre véhicule à l'aide du câble récepteur d'info-trafic (*Installation et alimentation de l'appareil Garmin DriveSmart dans votre véhicule*, page 1).

**REMARQUE :** si le nom de votre appareil se termine par LMT-D ou LMTHD, vous devez utiliser le câble d'alimentation fourni avec votre appareil. Ce câble d'alimentation est doté d'une antenne réceptrice d'info-trafic intégrée. Lorsque c'est possible, le récepteur d'info-trafic numérique reçoit des données de trafic des stations radio FM à l'aide de la technologie HD Radio<sup>™</sup>.

Lorsque vous vous trouvez dans une zone de couverture du trafic, vous pouvez afficher des informations sur le trafic et ainsi contourner plus facilement la circulation.

#### Abonnement pour le récepteur d'info-trafic

Un abonnement aux services d'info-trafic de la région est inclus avec la plupart des récepteurs d'info-trafic. Vous pouvez ajouter des abonnements pour d'autres régions sur votre récepteur d'info-trafic. Pour plus d'informations, consultez la page garmin.com/traffic.

#### Affichage des abonnements aux services d'info-trafic Sélectionnez Param. > Trafic > Abonnements.

#### Ajout d'un abonnement

Vous pouvez acheter des abonnements à des services d'infotrafic pour d'autres régions ou pays.

- 1 Dans le menu principal, sélectionnez Trafic.
- 2 Sélectionnez Abonnements > +
- 3 Notez I'ID du récepteur d'info-trafic FM.
- 4 Rendez-vous sur le site www.garmin.com/fmtraffic pour vous abonner et recevoir un code composé de 25 caractères.

Le code d'abonnement info-trafic ne peut pas être réutilisé. Vous devez obtenir un nouveau code chaque fois que vous renouvelez votre abonnement au service. Si vous possédez plusieurs récepteurs d'info-trafic FM, vous devez obtenir un nouveau code pour chaque récepteur.

- 5 Sélectionnez Suivant sur votre appareil.
- 6 Saisissez le code.
- 7 Sélectionnez Ter..

#### Activation du trafic

Vous pouvez activer ou désactiver les données de trafic.

- 1 Sélectionnez Param. > Trafic.
- 2 Cochez la case Trafic.

#### Visualisation du trafic sur la carte

La carte de trafic indique l'état de la circulation et les ralentissements sur les routes à proximité à l'aide de codes couleur.

- 1 Dans le menu principal, sélectionnez **Applications > Trafic**.
- 2 Si nécessaire, sélectionnez => Légende pour afficher la légende correspondant à la carte de trafic.

#### Recherche des problèmes de circulation

- 1 Dans le menu principal, sélectionnez Applications > Trafic.
- 2 Sélectionnez => Incidents.
- 3 Sélectionnez un élément dans la liste.
- **4** S'il y a plusieurs problèmes de circulation, utilisez les flèches pour afficher les autres ralentissements.

#### **Commande vocale**

**REMARQUE** : la fonction Commande vocale n'est pas disponible pour toutes les langues et régions ainsi que sur certains modèles.

**REMARQUE :** un environnement bruyant peut affecter les performances de la navigation par instructions vocales.

La fonction Commande vocale vous permet de contrôler votre appareil en prononçant des mots et des ordres. Le menu Commande vocale fournit des instructions vocales ainsi qu'une liste d'ordres possibles.

#### Définition de l'expression d'activation

L'expression d'activation est un mot ou une expression que vous pouvez prononcer pour activer la fonction de commande vocale. L'expression d'activation par défaut est Commande vocale.

**ASTUCE :** pour réduire le risque d'activation accidentelle de la commande vocale, utilisez une expression difficile à deviner.

- 1 Sélectionnez Applications > Commande vocale > Expression d'activation.
- Saisissez une nouvelle expression d'activation.
   L'appareil indique le niveau de sécurité offert par l'expression à mesure que vous la saisissez.
- 3 Sélectionnez Ter..

#### Activation de la commande vocale

Prononcez votre expression d'activation. Le menu Commande vocale s'affiche.

#### Astuces pour la commande vocale

- · Parlez d'une voix normale en direction de l'appareil.
- Réduisez le bruit ambiant, par exemple les bruits de voix ou la radio, de façon à augmenter la précision de la reconnaissance vocale.
- Enoncez les commandes vocales telles qu'elles apparaissent à l'écran.
- · Répondez aux invites vocales de l'appareil.
- Rallongez l'expression d'activation pour réduire le risque d'activation accidentelle de la commande vocale.
- Attendez l'émission des deux tonalités qui confirment l'activation et la désactivation du mode Commande vocale.

## Démarrage d'un itinéraire à l'aide d'une commande vocale

Vous pouvez prononcer les noms de lieux connus.

- 1 Prononcez votre expression d'activation (*Définition de l'expression d'activation*, page 17).
- 2 Dites Rechercher lieu.
- 3 Ecoutez le guidage vocal, puis prononcez le nom du lieu.
- 4 Prononcez le numéro de ligne.
- 5 Dites Naviguer.

#### Désactivation des instructions

Vous pouvez désactiver les instructions de commande vocale sans désactiver le son de l'appareil.

- 1 Sélectionnez Applications > Commande vocale > 🔧.
- 2 Sélectionnez Instructions silencieuses > Activé.

#### **Commande vocale**

Quand la fonction de commande vocale n'est pas disponible dans votre région, la fonction de commande vocale est activée. La commande vocale vous permet de contrôler l'appareil à l'aide de la voix. Avant de pouvoir utiliser la fonction de commande vocale, vous devez la configurer avec votre voix.

#### Configuration de la commande vocale

Vous devez configurer la fonction de Commande vocale pour une seule voix et elle ne fonctionnera pas avec d'autres utilisateurs.

- 1 Sélectionnez Applications > Commande vocale.
- Suivez les instructions à l'écran pour enregistrer les commandes de chaque expression de commande vocale.

**REMARQUE** : inutile de prononcer l'expression exacte à l'écran. Vous pouvez prononcer une autre commande de signification semblable, en fonction de vos préférences.

Pour utiliser une fonction de commande vocale, vous devez prononcer la commande que vous avez enregistrée pour la commande en question.

#### Utilisation de la commande vocale

- 1 Prononcez la commande que vous avez enregistrée pour l'expression de **Commande vocale**.
- Le menu Commande vocale s'affiche.
- 2 Suivez les instructions présentées à l'écran.

#### Astuces pour la commande vocale

- Parlez d'une voix normale en direction de l'appareil.
- Réduisez le bruit ambiant, par exemple les bruits de voix ou la radio, de façon à augmenter la précision de la reconnaissance vocale.
- Enoncez les commandes vocales telles qu'elles apparaissent à l'écran.
- Attendez l'émission d'une tonalité qui confirme que l'appareil a bien reçu la commande.

#### Utilisation des applications

## Affichage du manuel d'utilisation sur votre appareil

Vous pouvez consulter le manuel d'utilisation en plusieurs langues, directement sur l'écran de votre appareil.

- 1 Sélectionnez **Applications** > **Manuel d'utilisation**. Le manuel d'utilisation s'affiche dans la langue du logiciel (*Paramètres de langue et de clavier*, page 22).
- 2 Sélectionnez Q pour rechercher le manuel d'utilisation (facultatif).

#### Watch Link

L'application Watch Link permet d'étendre les fonctions de navigation de votre appareil Garmin DriveSmart à une montre Garmin compatible dotée de Connect IQ.

**REMARQUE :** cette fonction nécessite une montre Garmin capable d'exécuter les applications Connect IQ, ainsi qu'un smartphone.

**Rechercher ma destination** : cette option vous guide jusqu'à votre destination à l'aide d'indications sur l'écran de votre montre. Cette fonction est très utile quand vous devez vous garer loin de votre destination et que vous devez terminer votre route à pied. (*Recherche d'une destination à l'aide de la montre Garmin*, page 4).

- **Retrouver ma voiture** : cette option vous guide jusqu'à la dernière place de parking enregistrée pour votre véhicule (*Recherche de votre dernière place de stationnement*, page 5).
- Avertissements pour le conducteur : cette option fait vibrer la montre lorsque l'appareil affiche une alerte pour le conducteur et affiche une icône d'alerte sur l'écran de la montre (*Réception d'alertes pour le conducteur sur votre montre*, page 18).

#### **Configuration de Watch Link**

Avant de pouvoir configurer Watch Link, vous devez effectuer les tâches suivantes :

- Couplez votre appareil Garmin DriveSmart avec l'application Smartphone Link sur votre smartphone (*Couplage avec votre téléphone et connexion à Smartphone Link*, page 12).
- Couplez votre montre Garmin compatible avec l'application Garmin Connect<sup>™</sup> Mobile sur votre smartphone. Pour plus d'informations, consultez le manuel d'utilisation de votre montre.

La fonction Watch Link utilise votre smartphone pour envoyer des informations depuis votre appareil Garmin DriveSmart vers l'application Watch Link de votre montre Connect IQ compatible.

- 1 Sur votre smartphone, ouvrez l'application Garmin ConnectMobile.
- 3 Sélectionnez Boutique Connect IQ.
- 4 Recherchez l'application Watch Link et sélectionnez Télécharger.

L'application Connect IQ Watch Link s'installe sur votre montre.

- 5 Sur votre smartphone, ouvrez l'application Smartphone Link.
- 6 Sélectionnez Watch Link.

**ASTUCE** : si besoin, faites glisser l'écran vers la gauche ou la droite pour trouver l'option Watch Link.

- 7 Sélectionnez votre montre dans la liste, puis sélectionnez Continuer.
- 8 Une fois la configuration terminée, sélectionnez OK.

Lorsque votre téléphone se connecte à votre appareil Garmin DriveSmart, l'application Watch Link démarre automatiquement sur votre montre.

## Réception d'alertes pour le conducteur sur votre montre

Avant de pouvoir utiliser cette fonction, vous devez configurer Watch Link (*Configuration de Watch Link*, page 18).

Votre montre Garmin compatible peut afficher des alertes spécifiques destinées au conducteur à partir de votre appareil Garmin DriveSmart. Vous pouvez choisir les alertes à afficher sur votre montre.

- 1 Sur votre appareil Garmin DriveSmart, sélectionnez Applications > Watch Link.
- Sélectionnez chaque type d'alerte que vous voulez recevoir sur votre montre.
- 3 Sur votre montre, ouvrez l'application Watch Link et sélectionnez Avertissements pour le conducteur.

Lorsque vous utilisez votre appareil Garmin DriveSmart pour la navigation, la montre vibre et affiche les alertes spécifiques destinées au conducteur au moment où elles sont déclenchées.

#### LiveTrack

#### AVIS

Restez prudent lorsque vous partagez vos informations de position avec d'autres personnes.

La fonction LiveTrack vous permet de partager votre trajet avec les contacts enregistrés sur votre smartphone ou vos comptes de réseaux sociaux (Facebook, Twitter, etc.). Pendant le partage, les invités peuvent suivre votre position actuelle, voir les endroits que vous avez visités récemment et suivre le tracé de vos trajets récents en temps réel.

Pour utiliser cette fonction, vous devez avoir un smartphone exécutant l'application Smartphone Link.

## Configuration d'un partage LiveTrack et envoi d'invitations

Lors de votre première utilisation de la fonctionLiveTrack, vous devez configurer la fonction et inviter des personnes à vous suivre.

- 1 Connectez-vous à Smartphone Link (Couplage avec votre téléphone et connexion à Smartphone Link, page 12).
- 2 Sur votre smartphone, ouvrez l'application Smartphone Link, puis sélectionnez LiveTrack.
- 3 Saisissez un nom d'utilisateur et sélectionnez Suivant.
- **4** Saisissez un ou plusieurs contacts à inviter.

Vous pouvez entrer le nom ou l'adresse e-mail du contact.

5 Sélectionnez Démarrer LiveTrack.

L'application commence à partager vos données LiveTrack. Les personnes invitées reçoivent un e-mail contenant un lien leur permettant de voir vos données LiveTrack.

6 Sélectionnez ∴ pour partager le lien LiveTrack sur un réseau social, via une application de messagerie ou par d'autres applications de partage (facultatif).

#### Démarrage du partage LiveTrack

#### AVIS

Restez prudent lorsque vous partagez vos informations de position avec d'autres personnes.

Avant de commencer le partage, vous devez configurer la fonction LiveTrack (*Configuration d'un partage LiveTrack et envoi d'invitations*, page 18).

Vous pouvez lancer le partage des données LiveTrack en utilisant votre appareil Garmin DriveSmart ou l'application Smartphone Link.

- Sur votre appareil Garmin DriveSmart, sélectionnez Applications > LiveTrack > Démarrer LiveTrack.
- Sur votre smartphone, ouvrez l'application Smartphone Link et sélectionnez LiveTrack > Démarrer LiveTrack.

Un lien vous permettant de voir vos données LiveTrack est publié sur vos comptes de réseaux sociaux activés et un e-mail contenant le lien est envoyé aux contacts que vous invitez. Pendant le partage, les personnes invitées peuvent cliquer sur le lien pour connaître votre position actuelle, voir les endroits que vous avez visités récemment et suivre vos trajets récents en temps réel.

L'icône (a) s'affiche dans la barre d'état Garmin DriveSmart lorsque le partage LiveTrack est actif. Le nombre de personnes invitées y apparaît également.

**ASTUCE :** par défaut, la session de partage LiveTrack prend fin automatiquement au bout de 24 heures. Dans l'application Smartphone Link, vous pouvez sélectionner **LiveTrack** > **Etendre LiveTrack** pour étendre la durée de la session de partage LiveTrack. Vous pouvez également arrêter le partage à tout moment.

#### Arrêt du partage LiveTrack

Vous pouvez arrêter le partage LiveTrack en utilisant votre appareil Garmin DriveSmart ou l'application Smartphone Link.

Sur votre appareil Garmin DriveSmart, sélectionnez
 Applications > LiveTrack > Arrêter LiveTrack.

 Sur votre smartphone, ouvrez l'application Smartphone Link et sélectionnez LiveTrack > Arrêter LiveTrack.

Les personnes invitées reçoivent un message leur indiquant que la session LiveTrack est terminée et qu'elles ne peuvent plus suivre votre position.

#### Affichage des prévisions météo

Pour utiliser cette fonction, votre appareil doit recevoir des données météo. Vous pouvez connecter votre appareil à l'application Smartphone Link pour recevoir des données météo (*Couplage avec votre téléphone et connexion à Smartphone Link*, page 12). Dans certaines zones, les modèles qui incluent un récepteur d'info-trafic numérique peuvent recevoir des informations météorologiques de zones à partir de stations de radio FM utilisant la technologie HD Radio (*Trafic*, page 16). Les prévisions météo sont disponibles uniquement dans certaines zones.

1 Sélectionnez Applications > Météo.

L'appareil affiche les conditions météorologiques actuelles et des prévisions pour les prochains jours.

2 Sélectionnez un jour.

Les prévisions détaillées du jour s'affichent.

#### Consultation de la météo près d'une autre ville

1 Sélectionnez Applications > Météo > Position actuelle.

- 2 Sélectionnez une option :
  - Pour consulter la météo près d'une ville faisant partie de vos favoris, sélectionnez une ville dans la liste.
  - Pour ajouter une ville à votre liste de favoris, sélectionnez Ajouter une ville, puis saisissez le nom de la ville souhaitée.

#### Affichage du radar météo

Avant de pouvoir utiliser cette fonctionnalité, vous devez acheter le service Données météo avancées à l'aide de Smartphone Link.

Vous pouvez consulter une carte animée avec code couleur des conditions météorologiques actuelles ; la carte inclut également une icône météo. L'icône météo change et affiche le temps qu'il fait dans la région (pluie, neige, orages, etc.).

- 1 Sélectionnez Applications > Météo.
- 2 Sélectionnez une ville, au besoin.
- 3 Sélectionnez => Radar météo.

#### Affichage des alertes météo

Avant de pouvoir utiliser cette fonctionnalité, vous devez acheter le service Données météo avancées à l'aide de Smartphone Link.

Lorsque vous vous déplacez avec votre appareil, il se peut que des alertes météo s'affichent sur la carte. Vous pouvez également afficher une carte des alertes météo à proximité de votre position actuelle ou d'une ville de votre choix.

- 1 Sélectionnez Applications > Météo.
- 2 Sélectionnez une ville, au besoin.
- 3 Sélectionnez => Alertes météo.

#### Consultation des conditions de circulation

Avant de pouvoir utiliser cette fonctionnalité, vous devez acheter le service Données météo avancées à l'aide de Smartphone Link.

- 1 Sélectionnez Applications > Météo.
- 2 Sélectionnez une ville, au besoin.
- 3 Sélectionnez => Conditions de circulation.

#### Planificateur de trajets

Le planificateur de trajets vous permet de créer et d'enregistrer un trajet, que vous pourrez suivre ultérieurement. Cette fonction peut s'avérer utile pour la planification d'un parcours de distribution, de vacances ou d'un road trip. Vous pouvez modifier un trajet enregistré pour le personnaliser, réorganiser les positions, optimiser l'ordre des arrêts, ajouter des suggestions culturelles et touristiques et ajouter des points de tracé, par exemple.

Vous pouvez aussi utiliser le planificateur de trajets pour modifier et enregistrer votre itinéraire actif.

#### Planification d'un trajet

Si un trajet peut comporter une multitude de destinations, il doit au moins inclure un point de départ et une destination. Le point de départ est la position à laquelle vous prévoyez de commencer votre trajet. Si vous lancez la navigation à partir d'une autre position, l'appareil vous permet d'atteindre votre position de départ en premier. Pour un itinéraire aller-retour, le point de départ et la destination finale peuvent être identiques.

- 1 Sélectionnez Applications > Planificateur de trajets > Nouveau trajet.
- 2 Sélectionnez Sélectionner la position de départ.
- 3 Sélectionnez une position comme point de départ, puis choisissez Sélectionnez.
- 4 Sélectionnez Sélectionner la destination.
- 5 Sélectionnez une position comme destination, puis choisissez Sélectionnez.
- 6 Sélectionnez Ajouter une position pour ajouter d'autres positions (facultatif).
- 7 Une fois que vous avez ajouté toutes les positions nécessaires, sélectionnez Suivant > Enregistrer.
- 8 Saisissez un nom, puis sélectionnez Ter..

## Modification et réorganisation des positions d'un trajet

- 1 Sélectionnez Applications > Planificateur de trajets > Trajets enregistrés.
- **2** Sélectionnez un trajet enregistré.
- 3 Sélectionnez une position.
- 4 Sélectionnez une option :
  - Pour avancer ou reculer la position au sein du trajet, sélectionnez *t* et déplacez la position au sein du trajet.
  - Pour ajouter une nouvelle position après la position sélectionnée, sélectionnez ⊕.
  - Pour supprimer la position, sélectionnez x.

#### Optimisation de l'ordre des destinations dans un trajet

L'appareil peut automatiquement optimiser l'ordre des destination de votre trajet afin de créer un parcours plus rapide et plus court. Le point de départ et la destination finale restent tels quels lorsque vous optimisez l'ordre.

Lors de la modification d'un trajet, sélectionnez => Optimiser l'ordre.

#### Ajout de lieux touristiques et culturels sur vos trajets

L'appareil peut vous suggérer des lieux touristiques et culturels intéressants ou populaires à ajouter à votre trajet.

- Lors de la modification d'un trajet, sélectionnez > Paramètres du trajet > Suggérer des attractions.
- **2** Sélectionnez un lieu culturel ou touristique pour obtenir plus d'informations.
- 3 Sélectionnez Sélectionnez pour ajouter le lieu à votre trajet.

## Modification des options de définition d'itinéraires pour un trajet

Vous pouvez personnaliser la manière dont l'appareil calcule l'itinéraire lorsque vous démarrez votre trajet.

- 1 Sélectionnez Applications > Planificateur de trajets > Trajets enregistrés.
- 2 Sélectionnez un trajet enregistré.
- 3 Sélectionnez => Paramètres du trajet.
- 4 Sélectionnez une option :
  - Pour ajouter des points de tracé au trajet, sélectionnez Tracer l'itinéraire et suivez les indications à l'écran (*Tracé d'itinéraires*, page 5).
  - Pour modifier le mode de calcul du trajet, sélectionnez **Préférences d'itinéraire** (*Modification du mode de calcul d'itinéraire*, page 5).

#### Suivi d'un trajet enregistré

- 1 Sélectionnez Applications > Planificateur de trajets > Trajets enregistrés.
- 2 Sélectionnez un trajet enregistré.
- 3 Sélectionnez All. !.
- 4 Sélectionnez la première position sur votre trajet, puis sélectionnez Démarrer.

L'appareil calcule un itinéraire à partir de votre position actuelle jusqu'à la position sélectionnée, puis vous guide jusqu'aux autres destinations, dans l'ordre.

#### Modification et enregistrement de votre itinéraire actif

Si un itinéraire est actif, utilisez le planificateur de trajets pour modifier et enregistrer votre itinéraire en tant que trajet.

- 1 Sélectionnez Applications > Planificateur de trajets > Mon itinéraire actif.
- 2 Modifiez votre itinéraire à l'aide des fonctions du planificateur de trajets de votre choix.

L'itinéraire est recalculé dès que vous apportez une modification.

3 Sélectionnez Enregistrer pour enregistrer votre itinéraire en tant que trajet, que vous pourrez encore suivre ultérieurement (facultatif).

#### Caméras de surveillance du trafic photoLive

Avant de pouvoir utiliser cette fonction, vous devez vous connecter à Smartphone Link. Vous devez également disposer d'un abonnement au service photoLive (*Abonnement aux services Live Garmin*, page 13).

Les caméras de surveillance du trafic photoLive fournissent des images du trafic en temps réel sur des routes et intersections principales.

Le service photoLive n'est pas disponible dans toutes les zones.

#### Affichage et enregistrement des caméras de surveillance du trafic photoLive

Vous pouvez afficher des images en temps réel provenant de caméras de surveillance du trafic situées à proximité. Vous pouvez également enregistrer des caméras de surveillance du trafic pour les itinéraires que suivez régulièrement.

- 1 Sélectionnez Applications > photoLive.
- 2 Sélectionnez Touchez pour ajouter.
- 3 Sélectionnez une route.
- 4 Sélectionnez la position d'une caméra de surveillance du trafic.

Un aperçu de l'image en temps réel provenant de la caméra apparaît à côté d'une carte affichant la position des caméras. Vous pouvez sélectionner l'aperçu de l'image pour l'agrandir. 5 Sélectionnez **Enregistrer** pour enregistrer la caméra (facultatif).

Un aperçu miniature de la caméra est ajouté à l'écran principal de l'application photoLive.

## Visualisation des caméras de surveillance du trafic photoLive sur la carte

L'outil de carte photoLive affiche les caméras de surveillance que vous allez rencontrer sur la route que vous empruntez.

1 Sur la carte, sélectionnez > photoLive.

L'appareil affiche l'image en temps réel provenant de la caméra de surveillance du trafic la plus proche, présente sur la route que vous empruntez, en indiquant la distance qui vous en sépare. Lorsque vous la dépassez, l'appareil charge en temps réel l'image de la prochaine caméra.

2 Si aucune caméra n'est trouvée sur la route, sélectionnez Cher. alert. Garmin pour afficher ou enregistrer les caméras de surveillance du trafic situées à proximité (facultatif).

#### Enregistrement d'une caméra de surveillance du trafic

- 1 Sélectionnez Applications > photoLive.
- 2 Sélectionnez Touchez pour ajouter.
- 3 Sélectionnez une route.
- 4 Sélectionnez une intersection.
- 5 Sélectionnez Enregistrer.

## Affichage des destinations et itinéraires précédents

Pour utiliser cette fonction, vous devez d'abord activer la fonction d'historique de voyage (*Paramètres de l'appareil et de confidentialité*, page 22).

Vous pouvez afficher vos itinéraires précédents ainsi que les lieux où vous vous êtes arrêté sur la carte.

Sélectionnez Applications > Où je suis allé.

#### Paramètres Garmin DriveSmart

#### Paramètres de carte et de véhicule

Sélectionnez **Param. > Carte et véhicule**.

- Véhicule : permet de définir l'icône qui représente votre position sur la carte.
- Affichage carte routière : permet de définir la perspective sur la carte.
- Détails cartographiques : permet de définir le niveau de détails de la carte. Une plus grande précision peut ralentir le tracé de la carte.
- Thème de la carte : permet de modifier la couleur des données cartographiques.
- **Outils de carte** : permet de définir les raccourcis à afficher dans le menu des outils de carte.
- **Calques de carte** : permet de choisir les données qui s'affichent sur la page de la carte (*Personnalisation des calques de la carte*, page 12).
- Zoom auto : permet de sélectionner automatiquement le niveau de zoom adapté pour une utilisation optimale de votre carte. Quand cette option est désactivée, vous pouvez effectuer un zoom avant ou arrière manuel.
- **Mes cartes** : permet de spécifier les cartes que l'appareil doit utiliser parmi celles qui sont installées.

#### Activation des cartes

Vous avez la possibilité d'activer les cartes installées sur votre appareil.

**ASTUCE :** pour acheter de nouvelles cartes, rendez-vous sur http://buy.garmin.com.

1 Sélectionnez Param. > Carte et véhicule > Mes cartes.

2 Sélectionnez une carte.

Paramètres de navigation

#### Sélectionnez Param. > Navigation.

- Aperçu de l'itinéraire : affiche un aperçu des routes principales sur votre itinéraire lorsque vous démarrez la navigation.
- Méthode de calcul : permet de définir la méthode de calcul des itinéraires.
- **Contournements** : permet de définir les caractéristiques routières à éviter dans vos itinéraires.
- Contournements perso. : permet d'éviter des routes ou zones particulières.
- Routes à péage : permet de définir les préférences de contournement de routes à péage.
- Routes à péage : permet de définir les préférences de contournement de routes à péage et à vignette.
  - **REMARQUE :** cette fonction n'est pas disponible dans toutes les zones.
- Zones environnementales : permet de définir les préférences pour éviter les zones à restrictions environnementales pouvant s'appliquer à votre véhicule.
- **Mode restreint** : permet de désactiver toutes les fonctions qui requièrent l'attention du conducteur.
- Simulateur GPS : permet d'arrêter la réception des signaux GPS sur l'appareil et d'économiser la batterie.

#### Paramètres de la méthode de calcul

Sélectionnez Param. > Navigation > Méthode de calcul.

L'itinéraire est calculé en fonction des données de vitesse de circulation et d'accélération du véhicule.

- **Temps le plus court** : permet de calculer les itinéraires les plus rapides à parcourir, la distance pouvant être plus longue.
- **Distance la plus courte** : permet de calculer les itinéraires les plus courts en termes de distance, la durée pouvant être plus longue.
- Less Fuel : permet de calculer les itinéraires les plus économiques en termes de carburant.
- **Vol d'oiseau** : permet de calculer une ligne directe de votre position jusqu'à votre destination.

#### Définition d'une position simulée

Si vous êtes à l'intérieur ou si vous ne recevez pas de signal satellite, vous pouvez utiliser le simulateur GPS pour planifier un itinéraire à partir d'une position simulée.

- 1 Sélectionnez Param. > Navigation > Simulateur GPS.
- 2 Dans le menu principal, sélectionnez Afficher carte.
- **3** Touchez la carte deux fois de suite pour sélectionner une zone.

L'adresse de la position s'affiche en bas de l'écran.

- 4 Sélectionnez la description de la position.
- 5 Sélectionnez Définir la position.

#### Paramètres du réseau sans fil

Les paramètres de réseau sans fil vous permettent de gérer les réseaux Wi-Fi<sup>®</sup>, les appareils Bluetooth couplés et les fonctions Bluetooth.

#### Sélectionnez Param. > Réseaux sans fil.

Bluetooth : permet d'activer la technologie sans fil Bluetooth.

Nom de l'appareil couplé : le nom des appareils Bluetooth couplés s'affiche dans le menu. Vous pouvez sélectionner le nom de l'appareil pour modifier les paramètres de la fonction Bluetooth de cet appareil.

- Rechercher les appareils : permet de rechercher des périphériques Bluetooth à proximité.
- Nom de l'appareil : permet de saisir un nom d'usage identifiant votre appareil sur les périphériques équipés de la technologie sans fil Bluetooth.

Wi-Fi : active la radio Wi-Fi.

- Réseaux enregistr. : permet de modifier ou de supprimer les réseaux enregistrés.
- Rechercher des réseaux : recherche des réseaux Wi-Fi à proximité (*Connexion à un réseau Wi-Fi*, page 23).

#### Paramètres d'aide à la conduite

Sélectionnez Param. > Assist. conducteur.

- Alertes de conduite audibles : permet d'activer une alerte sonore pour tous les types d'alertes destinées au conducteur (Fonctions et alertes de vigilance du conducteur, page 2).
- **Signes de fatigue** : emet une alerte lorsque vous avez conduit pendant une longue période sans faire de pause.
- Alertes points d'intérêt : vous alerte lorsque vous êtes proche d'un point d'intérêt personnalisé ou de radars de feu rouge.

**REMARQUE :** des points d'intérêt personnalisés doivent être chargés pour afficher les alarmes de proximité. cette fonction n'est pas disponible dans toutes les zones.

#### Paramètres de la caméra de recul

Les paramètres de la caméra de recul vous permettent de gérer les paramètres des caméras et les caméras de recul Garmin couplées. Ce menu ne s'affiche sur votre appareil de navigation que lorsque l'appareil est connecté à un câble récepteur de caméra sans fil. Consultez le manuel d'utilisation de votre caméra de recul pour obtenir des informations détaillées sur le couplage et les paramètres des caméras. Rendez-vous sur garmin.com/backupcamera pour acheter une caméra de recul Garmin.

Sélectionnez **Param.** > **Caméra de recul**, puis sélectionnez une caméra couplée.

Annuler le couplage : permet de supprimer la caméra couplée. Pour voir cette caméra à l'aide de cet appareil et de ce câble, vous devez la coupler à nouveau.

Renommer : permet de renommer la caméra couplée.

Lignes de guidage : affiche ou masque les lignes de guidage et permet d'ajuster la position de ces lignes.

#### Paramètres babyCam

Les paramètres babyCam vous permettent de gérer des caméras Garmin babyCam<sup>™</sup> couplées et les paramètres de caméra. Ce menu ne s'affiche sur votre appareil de navigation que lorsque l'appareil est connecté à un câble récepteur de caméra sans fil. Consultez le manuel d'utilisation de votre caméra pour obtenir des informations détaillées sur le couplage et les paramètres des caméras. Rendez-vous sur garmin.com /babycam pour acheter une caméra Garmin babyCam.

Sélectionnez **Param.** > **babyCam**, puis sélectionnez la caméra couplée

Paramètres d'alimentation : permet de définir la durée d'affichage de la vidéo à l'écran.

Basculer la vidéo : permet de basculer ou d'inverser la vidéo.

- Alignement : affiche la vidéo babyCam pour vous aider à aligner la caméra.
- Rappel vérification des sièges : active un rappel vous invitant à vérifier que personne ne reste sur vos sièges arrière lorsque vous sortez du véhicule.

Annuler le couplage : permet de supprimer la caméra couplée.

Renommer : permet de renommer la caméra couplée.

#### Paramètres d'affichage

#### Sélectionnez Param. > Affichage.

- **Orientation** : permet de définir l'orientation de l'écran en mode portrait (vertical) ou en mode paysage (horizontal).
- **Mode Couleur** : permet de choisir entre les modes couleur Nuit et Jour. Si vous sélectionnez l'option Auto, l'appareil bascule automatiquement entre les deux modes en fonction de l'heure.
- Luminosité : permet de régler la luminosité de l'écran.
- **Temporisation affichage** : permet de définir la durée d'inactivité avant que votre appareil ne passe en mode veille lorsque votre appareil est sur batterie.
- **Capture d'écran** : permet de prendre une photo de l'écran de l'appareil. Les captures d'écran sont enregistrées dans la mémoire de l'appareil, dans le dossier Screenshot.

#### Paramètres de trafic

Dans le menu principal, sélectionnez **Param. > Trafic**.

Trafic : permet d'activer le service d'info-trafic.

- **Fournisseur actuel** : permet de définir le fournisseur d'infotrafic à utiliser. L'option Auto permet de sélectionner les meilleures données disponibles sur le trafic, de manière automatique.
- Abonnements : permet d'afficher vos abonnements actuels aux services d'info-trafic.
- **Optimiser l'itinéraire** : permet à l'appareil d'utiliser automatiquement ou sur demande d'autres itinéraires optimisés (*Contournement des ralentissements sur votre itinéraire*, page 6).
- Alertes routières : permet de définir l'importance du problème de circulation pour laquelle l'appareil affiche une alerte routière.
- **Traffic Voice Prompts** : permet d'activer le guidage vocal en cas d'événement lié au trafic.

#### Paramètres d'unités et d'heure

Pour ouvrir la page des paramètres d'unités et d'heure, dans le menu principal, sélectionnez **Param. > Unités et heure**.

- Heure actuelle : permet de régler l'heure de l'appareil.
- **Format d'heure** : permet de sélectionner une heure d'affichage au format 12 heures, 24 heures ou UTC.
- **Unités** : permet de définir l'unité de mesure utilisée pour les distances.
- **Format de position** : permet de définir le format de coordonnées et le datum (système géodésique) utilisés pour les coordonnées géographiques.

#### Réglage de l'heure

- 1 Dans le menu principal, sélectionnez l'heure.
- 2 Sélectionnez une option :
  - Pour régler l'heure automatiquement à l'aide des informations GPS, sélectionnez Automatique.
  - Pour régler l'heure manuellement, faites glisser les chiffres vers le bas ou vers le haut.

#### Paramètres de langue et de clavier

Pour ouvrir les paramètres de langue et de clavier, dans le menu principal, sélectionnez **Param.** > **Langue et clavier**.

- **Profil de voix** : permet de changer la langue des instructions vocales.
- Langue du texte : permet de modifier la langue de tous les éléments textuels affichés à l'écran.

**REMARQUE :** les changements de langue n'ont aucun impact sur les données saisies par l'utilisateur ou les données cartographiques, telles que les noms de rues.

Langue du clavier : permet d'activer les différentes langues du clavier.

#### Paramètres d'alarmes de proximité

**REMARQUE :** des points d'intérêt personnalisés doivent être chargés pour afficher les alarmes de proximité.

**REMARQUE :** cette fonction n'est pas disponible dans toutes les zones.

- Sélectionnez Param. > Alertes points d'intérêt.
- Audio : permet de définir le style de l'alerte émise lorsque vous vous approchez des alarmes de proximité.
- Alarmes : permet de définir le type des alarmes de proximité pour lesquelles les alertes sont émises.

#### Paramètres de l'appareil et de confidentialité

#### Sélectionnez Param. > Appareil.

- **Info produit** : permet d'afficher le numéro de version du logiciel, le numéro d'identification de l'appareil et des informations sur plusieurs autres fonctionnalités du logiciel.
- Agence de régulation : affiche les informations légales et de conformité.
- CLUF : permet d'afficher les contrats de licence utilisateur final.
  REMARQUE : ces informations sont requises pour mettre à jour le logiciel du système ou acquérir de nouvelles cartes.
- Rap. données d'app. : partagez des données anonymes pour améliorer l'appareil.
- Rapport de position : permet de partager des informations relatives à votre position avec Garmin pour améliorer le contenu.
- **Historique de voyage** : permet à l'appareil d'enregistrer les informations pour les fonctions myTrends, Où je suis allé et Journal de trajet.
- Effacer histor. voyage : permet d'effacer votre historique de voyage pour les fonctions myTrends, Où je suis allé et Journal de trajet.

#### **Restauration des paramètres**

Vous pouvez rétablir les réglages par défaut d'une certaine catégorie de paramètres ou de l'ensemble des paramètres.

- 1 Sélectionnez Param.
- 2 Si besoin est, sélectionnez une catégorie de paramètres.
- 3 Sélectionnez = > Restaurer.

#### Informations sur l'appareil

#### Affichage des informations légales et de conformité

- 1 Dans le menu des paramètres, faites défiler l'écran jusqu'au fond du menu.
- 2 Sélectionnez Appareil > Agence de régulation.

#### Caractéristiques techniques

| Plage de températures de fonctionnement | De -20 à 55 °C (de -4 à 131 °F) |
|-----------------------------------------|---------------------------------|
| Plage de températures<br>de chargement  | De 0 à 45 °C (de 32 à 113 °F)   |

| Alimentation     | Alimentation du véhicule à l'aide du câble<br>allume-cigare fourni. Alimentation CA à l'aide<br>d'un accessoire en option (pour une utilisation<br>à la maison ou au bureau uniquement). |
|------------------|----------------------------------------------------------------------------------------------------|
| Type de batterie | Rechargeable au lithium-ion                                                                                                    |

#### Chargement de l'appareil

**REMARQUE :** ce produit de classe III doit être alimenté par une alimentation LPS.

Vous pouvez charger la batterie de votre appareil à l'aide d'une des méthodes suivantes.

- · Raccordez l'appareil à l'alimentation du véhicule.
- Branchez l'appareil sur l'adaptateur d'alimentation disponible en option, par exemple sur l'adaptateur d'alimentation pour prise murale.

Vous pouvez acheter un adaptateur CA-DC Garmin convenant à un usage à domicile ou au bureau auprès d'un revendeur Garmin ou sur le site www.garmin.com. Le chargement de l'appareil peut être lent quand il est connecté à un adaptateur tiers.

#### Maintenance de l'appareil

#### Mises à jour cartographiques et logicielles

Pour profiter de la meilleure expérience de navigation possible, veillez à mettre à jour régulièrement les cartes et les logiciels de votre appareil. Les mises à jour cartographiques vous permettent de toujours profiter des dernières données cartographiques disponibles. Les mises à jour logicielles améliorent les fonctions et performances.

Il existe deux méthodes pour mettre à jour votre logiciel.

- Vous pouvez connecter l'appareil à un réseau Wi-Fi pour effectuer la mise à jour directement sur l'appareil (recommandé). Cette option vous permet de mettre à jour votre appareil sans vous connecter à un ordinateur.
- Vous pouvez connecter l'appareil à un ordinateur et le mettre à jour à l'aide de l'application Garmin Express. Cette option vous permet d'installer des données cartographiques sur une carte mémoire si les cartes mises à jour sont trop volumineuses pour être stockées sur le stockage interne.

#### Connexion à un réseau Wi-Fi

La première fois que vous allumez votre appareil, il vous invite à vous connecter à votre réseau Wi-Fi et à enregistrer votre appareil. Vous pouvez aussi vous connecter à un réseau Wi-Fi via le menu des paramètres.

- 1 Sélectionnez Param. > Réseaux sans fil.
- 2 Si besoin, sélectionnez Wi-Fi pour activer la technologie Wi-Fi.
- 3 Sélectionnez Rechercher des réseaux.
- L'appareil affiche une liste des réseaux Wi-Fi à proximité.
- 4 Sélectionnez un réseau.
- 5 Si besoin, saisissez le mot de passe du réseau, puis sélectionnez **Ter.**.

L'appareil se connecte au réseau et le réseau est ajouté à la liste des réseaux enregistrés. L'appareil se reconnecte à ce réseau automatiquement lorsqu'il est à portée.

## Mise à jour du logiciel et des cartes à l'aide d'un réseau Wi-Fi

#### AVIS

Il se peut que vous deviez télécharger des fichiers volumineux pour effectuer les mises à jour cartographiques et logicielles. Les limites et frais de données habituels imposés par votre fournisseur de services Internet s'appliquent. Contactez votre fournisseur de services Internet pour obtenir plus d'informations sur les limites et frais de données.

Vous pouvez mettre à jour les cartes et le logiciel en connectant votre appareil à un réseau Wi-Fi qui fournit un accès à Internet. Ceci vous permet de mettre à jour votre appareil sans vous connecter à un ordinateur.

1 Connectez l'appareil à un réseauWi-Fi (*Connexion à un réseau Wi-Fi*, page 23).

Lorsque l'appareil se connecte au réseau Wi-Fi, il recherche les mises à jour disponibles. Quand une mise à jour est disponible, **()** s'affiche sur l'icône des Param. dans le menu principal.

2 Sélectionnez Param. > Mises à jour.

L'appareil recherche les mises à jour disponibles. Quand une mise à jour est disponible, **Mise à jour disponible** s'affiche sous Carte ou Logiciel.

- **3** Sélectionnez une option :
  - Pour installer toutes les mises à jour disponibles, sélectionnez **Tout installer**.
  - Pour installer uniquement les mises à jour cartographiques, sélectionnez **Carte > Tout installer**.
  - Pour installer uniquement les mises à jour logicielles, sélectionnez Logiciel > Tout installer.
- 4 Lisez les contrats de licence, puis sélectionnez **Tt accepter** pour accepter les contrats.

**REMARQUE :** si vous ne souhaitez pas accepter les conditions de licence, vous pouvez sélectionner Refuser. Le processus de mise à jour s'arrête alors. Vous ne pouvez pas installer des mises à jour sans accepter les contrats de licence.

**5** A l'aide du câble USB inclus, branchez l'appareil à une source d'alimentation externe, puis sélectionnez **Continuer** (*Chargement de l'appareil*, page 23).

Utilisez un chargeur USB mural d'au minimum 1 A pour optimiser les résultats. Il existe de nombreux adaptateurs USB pour smartphone, tablette ou appareil portable compatibles.

6 Veillez à ce que l'appareil reste connecté à l'alimentation externe et à portée du réseau Wi-Fi jusqu'à la fin du processus de mise à jour.

**ASTUCE :** si vous interrompez ou annulez une mise à jour de carte avant la fin, il risque de manquer certaines données cartographiques sur votre appareil. Pour récupérer les données cartographiques manquantes, vous devez effectuer à nouveau la mise à jour via Wi-Fi ou Garmin Express.

## Mise à jour de cartes et de logiciels avec Garmin Express

Vous pouvez utiliser le logiciel Garmin Express pour télécharger et installer les dernières mises à jour de carte et de logiciel sur votre appareil. Garmin Express est disponible sur les ordinateurs Windows<sup>®</sup> et Mac<sup>®</sup>.

1 A partir de votre ordinateur, rendez-vous sur www.garmin.com/express.

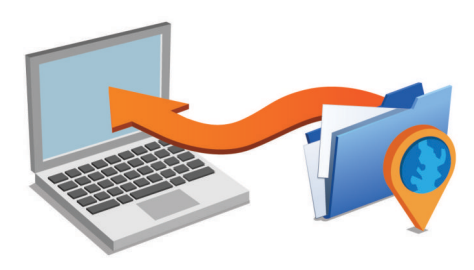

- 2 Sélectionnez une option :
  - Pour une installation sur un ordinateur Windows, sélectionnez Télécharger pour Windows.
  - Pour une installation sur un ordinateur Mac, sélectionnez Télécharger pour Mac.
- 3 Ouvrez le fichier téléchargé et suivez les instructions à l'écran pour finaliser l'installation.
- 4 Démarrez Garmin Express.
- 5 Connectez votre appareil Garmin DriveSmart à l'ordinateur à l'aide d'un câble USB.

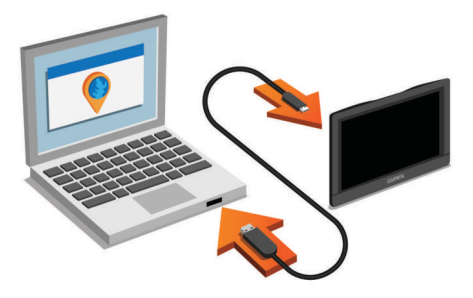

- 6 Quand votre appareil Garmin DriveSmart vous invite à saisir le mode transfert de fichiers, sélectionnez **Oui**.
- 7 Sur votre ordinateur, cliquez sur **Ajouter un appareil**. Le logiciel Garmin Express détecte votre appareil.
- 8 Cliquez sur Ajouter un appareil.
- 9 Suivez les instructions à l'écran pour enregistrer votre appareil et l'ajouter au logiciel Garmin Express.

A la fin de l'installation, le logiciel Garmin Express recherche des mises à jour cartographiques et logicielles pour votre appareil.

10 Sélectionnez une option :

- Pour installer toutes les mises à jour disponibles, cliquez sur **Installer tout**.
- Pour installer une seule mise à jour, cliquez sur **Afficher les détails** et sélectionnez une mise à jour.

**REMARQUE :** si une mise à jour cartographique est trop volumineuse pour votre appareil, le logiciel peut vous inviter à installer une carte microSD<sup>®</sup> dans votre appareil pour augmenter la capacité de stockage interne (*Installation d'une carte mémoire pour les cartes et les données*, page 25).

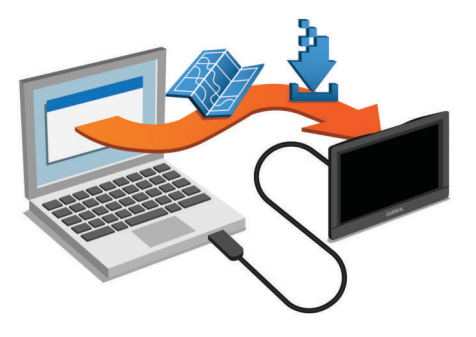

Le logiciel Garmin Express télécharge et installe les mises à jour sur votre appareil. Les mises à jour de carte sont volumineuses. Cette procédure peut être très lente en fonction de la rapidité de la connexion Internet.

#### Entretien de l'appareil

AVIS Evitez de laisser tomber l'appareil.

Pour éviter tout dommage permanent, ne conservez pas l'appareil à un endroit où il pourrait être exposé de manière prolongée à des températures extrêmes. N'utilisez jamais d'objet dur ou pointu sur l'écran tactile, car vous risqueriez de l'endommager.

Ne mettez pas l'appareil en contact avec l'eau.

### Nettoyage du boîtier externe

Evitez d'utiliser des nettoyants chimiques ou des solvants susceptibles d'endommager les parties en plastique de l'appareil.

- 1 Nettoyez le boîtier externe de l'appareil (hormis l'écran tactile) à l'aide d'un chiffon humide et imbibé d'un détergent non abrasif.
- 2 Essuyez l'appareil.

#### Nettoyage de l'écran tactile

- 1 Utilisez un chiffon doux, propre et non pelucheux.
- 2 Humectez-le d'eau si nécessaire.
- **3** Si vous utilisez un chiffon humide, éteignez l'appareil et débranchez-le de la source d'alimentation.
- 4 Nettoyez délicatement l'écran avec le chiffon.

#### Prévention des vols

- Rangez l'appareil et le support de montage à l'abri des regards lorsque vous ne vous en servez pas.
- Effacez la marque laissée par la ventouse sur le pare-brise.
- Ne rangez pas l'appareil dans la boîte à gants.
- Enregistrez votre appareil à l'aide du logiciel Garmin Express (garmin.com/express).

#### Réinitialisation de l'appareil

Vous pouvez réinitialiser votre appareil s'il cesse de fonctionner.

Maintenez le bouton Marche/Arrêt enfoncé pendant 12 secondes.

## Retrait de l'appareil, du support et de la ventouse

#### Retrait de l'appareil du support

- 1 Appuyez sur la patte ou le bouton de dégagement du support.
- 2 Inclinez le bas de l'appareil vers le haut et retirez-le du support.

#### Retrait du support de la ventouse

- 1 Tournez le support de l'appareil vers la droite ou vers la gauche.
- 2 Appliquez une pression jusqu'à ce que la partie creuse du support libère la rotule de la ventouse.

#### Retrait de la ventouse du pare-brise

- 1 Faites basculer le levier de la ventouse dans votre direction.
- 2 Tirez la languette du support à ventouse vers vous.

## Remplacement du fusible dans le câble allume-cigare

#### AVIS

Lors du remplacement du fusible, ne perdez pas les petites pièces et veillez à les remettre correctement à leur place. Le câble allume-cigare ne fonctionnera pas s'il n'est pas monté correctement.

Si vous n'arrivez pas à charger l'appareil dans le véhicule, vous devez peut-être remplacer le fusible situé à l'extrémité de l'adaptateur du véhicule.

1 Tournez l'extrémité ① dans le sens inverse des aiguilles d'une montre pour la déverrouiller.

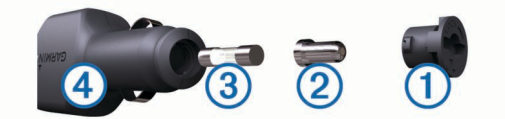

**ASTUCE :** il vous faudra peut-être utiliser une pièce de monnaie pour retirer l'extrémité.

- 2 Retirez l'extrémité, la pointe argentée 2 et le fusible 3.
- **3** Insérez un fusible à fusion rapide de même taille, comme 1 A ou 2 A.
- 4 Placez la pointe argentée dans l'extrémité.
- 5 Enfoncez l'extrémité et tournez-la dans le sens des aiguilles d'une montre pour la verrouiller dans le câble allume-cigare
   ④.

#### Dépannage

#### La ventouse n'adhère pas au pare-brise

- 1 Nettoyez la ventouse et le pare-brise avec de l'alcool à 90°.
- 2 Séchez-les à l'aide d'un chiffon sec et propre.
- **3** Fixez la ventouse (*Installation et alimentation de l'appareil Garmin DriveSmart dans votre véhicule*, page 1).

## Mon appareil ne parvient pas à acquérir les signaux satellites

- Assurez-vous que le simulateur GPS est désactivé (*Paramètres de navigation*, page 21).
- Eloignez l'appareil des parkings couverts, des grands bâtiments et des arbres.
- · Restez immobile pendant quelques minutes.

## L'appareil ne se charge pas dans mon véhicule

- Vérifiez le fusible du câble allume-cigare (*Remplacement du fusible dans le câble allume-cigare*, page 24).
- Vérifiez que le moteur du véhicule tourne et alimente la prise électrique.
- Vérifiez que la température dans l'habitacle se situe dans la plage de températures de chargement indiquée dans les caractéristiques techniques.
- Vérifiez que le fusible de la prise de courant de votre véhicule n'est pas endommagé.

## Ma batterie ne reste pas chargée très longtemps

- Baissez la luminosité de l'écran (*Paramètres d'affichage*, page 22).
- Réduisez la temporisation de l'affichage (*Paramètres d'affichage*, page 22).
- Baissez le volume (Réglage du volume, page 2).
- Eteignez la radio Wi-Fi quand vous ne l'utilisez pas (*Paramètres du réseau sans fil*, page 21).
- Passez l'appareil en mode économie d'énergie quand vous ne l'utilisez pas (*Mise sous/hors tension de l'appareil*, page 1).
- N'exposez pas votre appareil à des températures extrêmes.
- Ne laissez pas votre appareil directement exposé aux rayons du soleil.

## Mon appareil ne se connecte pas à mon téléphone ou à Smartphone Link

- Sélectionnez Param. > Réseaux sans fil.
   L'option Bluetooth doit être activée.
- Activez la technologie sans fil Bluetooth sur votre téléphone et placez votre téléphone dans un rayon de 10 mètres (33 pieds) de votre appareil.
- Sur votre smartphone, ouvrez l'application Smartphone Link, puis sélectionnez >> ▶ pour redémarrer les services Smartphone Link en arrière-plan.
- · Vérifiez si votre téléphone est compatible.
- Visitez le site www.garmin.com/bluetooth pour plus d'informations.
- Effectuez à nouveau le processus de couplage.
  - Pour effectuer à nouveau le processus de couplage, vous devez annuler le couplage entre votre téléphone et votre appareil (*Suppression d'un téléphone couplé*, page 16), puis relancer le processus de couplage (*Couplage avec votre téléphone et connexion à Smartphone Link*, page 12).

## L'application Smartphone Link affecte le niveau de batterie de mon smartphone

L'application Smartphone Link utilise la technologie Bluetooth sans fil pour envoyer des données depuis votre appareil et en recevoir. Il est normal qu'une connexion Bluetooth consomme de l'énergie. L'application recherche aussi régulièrement des mises à jour des services disponibles et cela consomme aussi de l'énergie.

Vous pouvez modifier les paramètres d'utilisation de la batterie dans l'application Smartphone Link pour réduire la quantité d'énergie utilisée par l'application.

- 1 Dans l'application Smartphone Link de votre smartphone, sélectionnez ✿.
- 2 Accédez à la section Utilisation de la batterie, puis sélectionnez Paramètres.
- 3 Sélectionnez une ou plusieurs options :
  - Décochez la case Bluetooth Auto-Connect.

Si vous décochez cette option, vous pouvez économiser un peu de batterie, mais cela empêche l'application de se connecter à votre appareil Garmin DriveSmart automatiquement. Si cette option est désactivée, vous devez sélectionner ▶ dans le menu principal Smartphone Link chaque fois que vous voulez connecter votre appareil à Smartphone Link.

• Décochez la case Vérification des services Live.

Sur certains smartphones, vous pouvez réduire considérablement l'énergie utilisée par l'application en désactivant cette option. Quand cette option est désactivée, vous devez actualiser manuellement le menu principal de Smartphone Link pour recevoir des informations à jour sur les services Live disponibles.

#### Annexes

## Installation d'une carte mémoire pour les cartes et les données

Vous pouvez installer une carte mémoire afin d'augmenter l'espace de stockage attribué aux cartes et aux autres données de votre appareil. Des cartes mémoire sont disponibles chez les fournisseurs de composants électroniques. Vous pouvez aussi visiter le site www.garmin.com/maps pour acheter une carte mémoire avec le logiciel de cartographie Garmin préchargé. L'appareil prend en charge les cartes mémoire microSD de 4 à 32 Go.

- 1 Trouvez le logement pour carte mémoire de données et de cartographies sur votre appareil (*Présentation des appareils*, page 1).
- 2 Insérez la carte mémoire dont vous disposez dans le lecteur.
- 3 Appuyez dessus jusqu'au déclic.

#### Gestion de données

Vous pouvez stocker des fichiers sur votre appareil. L'appareil est muni d'un lecteur de carte mémoire permettant de stocker davantage de données.

**REMARQUE :** l'appareil n'est pas compatible avec Windows 95, 98, Me, Windows NT<sup>®</sup> et Mac OS 10.3 et versions antérieures.

#### A propos des cartes mémoire

Vous pouvez acheter des cartes mémoire auprès d'un vendeur d'articles électroniques, ou un logiciel de cartographie Garmin préchargé (www.garmin.com). En plus du stockage de cartes et de données, les cartes mémoire peuvent être utilisées pour stocker des fichiers tels que des cartes, des images, des chasses au trésor, des itinéraires, des waypoints et des points d'intérêt personnalisés.

#### Connexion de l'appareil à un ordinateur

Vous pouvez connecter l'appareil à votre ordinateur à l'aide d'un câble USB.

- 1 Branchez la petite extrémité du câble USB au port situé sur l'appareil.
- 2 Branchez la grande extrémité du câble USB sur un port USB de votre ordinateur.
- 3 Quand votre appareil Garmin DriveSmart vous invite à saisir le mode transfert de fichiers, sélectionnez **Oui**.

Une image représentant l'appareil connecté à un ordinateur s'affiche sur l'écran de l'appareil.

Selon le système d'exploitation de votre ordinateur, l'appareil s'affiche en tant qu'appareil portable, lecteur amovible ou volume amovible.

#### Transfert de données à partir de votre ordinateur

1 Connectez l'appareil à votre ordinateur (*Connexion de l'appareil à un ordinateur*, page 26).

Selon le système d'exploitation de votre ordinateur, l'appareil s'affiche en tant qu'appareil portable, lecteur amovible ou volume amovible.

- 2 Sur votre ordinateur, ouvrez le gestionnaire de fichiers.
- 3 Sélectionnez un fichier.
- 4 Sélectionnez Edition > Copier.
- 5 Accédez à un dossier sur l'appareil.

**REMARQUE :** si votre appareil s'affiche en tant que lecteur ou volume amovible, ne placez pas de fichiers dans le dossier Garmin.

6 Sélectionnez Edition > Coller.

#### Déconnexion du câble USB

Si votre appareil est connecté à votre ordinateur en tant que volume ou lecteur amovible, déconnectez votre appareil de votre ordinateur en toute sécurité, afin d'éviter toute perte de données. Si votre appareil est connecté à votre ordinateur sous Windows en tant qu'appareil portable, il n'est pas nécessaire de le déconnecter en toute sécurité.

- 1 Effectuez l'une des actions suivantes :
  - Sur un ordinateur sous Windows, sélectionnez l'icône Supprimer le périphérique en toute sécurité dans la barre d'état système, puis sélectionnez votre appareil.
  - Pour les ordinateurs Mac faites glisser l'icône du volume dans la corbeille.
- 2 Débranchez le câble de l'ordinateur.

#### Affichage de l'état du signal GPS

Maintenez la touche .... enfoncée pendant 3 secondes.

#### Achat de cartes supplémentaires

- 1 Consultez la page de votre produit sur garmin.com.
- 2 Cliquez sur l'onglet Cartes.
- 3 Suivez les instructions présentées à l'écran.

#### Achat d'accessoires

Rendez-vous sur garmin.com/accessories.

#### Index

Α abonnements, Services Live Garmin 13 accessoires 26 adresses, recherche 9 affichage de la carte 2D 12 3D 12 affichage de la carte en 2D 12 affichage de la carte en 3D 12 alertes 2 alarmes de proximité 21 audio 21 alertes destinées au conducteur 2, 3, 18 alertes points d'intérêt, paramètres 22 alertes radars 3 appels 14 composition 14 contacts 14 domicile 15 émission 14 historique 14 réponse 14 appels téléphoniques 14 composition 14 numérotation vocale 14 réponse 14 silencieux 14 appels téléphoniques mains libres 13, 15 assistance produit 17 assistant de voies de circulation actif 4 audio, alarmes de proximité 21, 22

#### В

barre de recherche 7 batterie chargement 1, 23, 25 optimisation 25 problèmes 25 boutons à l'écran 2

#### С

câble allume-cigare 1 câbles d'alimentation 23 remplacement du fusible 24 véhicule 1 calques de carte, personnalisation 12 caméra de recul 21 caméra sans fil 21 caméras 21 feu rouge 3 sauvegarde 21 vitesse 3 caméras de surveillance du trafic, affichage 20 captures d'écran 22 caractéristiques techniques 22 carburant. stations 10 carte mémoire 1, 26 installation 25 carte microSD 1, 25 cartes 3, 10, 11, 20 achat 26 affichage des itinéraires 3, 4 calques 12 champ de données 3, 11, 12 mise à jour 23 niveau de détail 20 outils 11 symboles 3 thème 20 chargement de l'appareil 1, 23, 25 chasse au trésor 9 clavier configuration 22 langue 22 CLUF 22 commande vocale 17 activation 17

astuces 17 conseils d'utilisation 17 expression d'activation 17 navigation avec 17 composition 14 conditions de circulation, météo **19** connexion 23 contournements 6 caractéristiques de la route 6 désactivation 7 péages 6 route 6 suppression 7 zone 6 coordonnées 9 couplage déconnexion 16 montre 18 téléphone 12, 25

#### D

déconnexion, appareil Bluetooth 16 dépannage 25 destinations 20. *Voir* positions arrivée 4 destinations récentes 9 détours 5 directions 4 domicile appel 15 modification d'une position 3 numéro de téléphone 15 retour 3

#### Ę

écran, luminosité 2 enregistrement, position actuelle 10 entretien de l'appareil 24

#### F

fichiers, transfert **26** Foursquare **9** fusible, modification **24** 

#### G

Garmin Connect **12** Garmin Express, mise à jour du logiciel **23** GPS **1**, **26** 

#### н

historique de voyage 22

#### I.

icônes, barre d'état 2 ID de l'appareil 22 informations sur le trajet 11 affichage 11 réinitialisation 11 installation de l'appareil automobile 1 retrait du support de montage 24 support à ventouse 1.24 instructions de conduite 4 intersections, recherche 9 itinéraires 3 affichage sur la carte 3, 4 ajout d'un point 5, 20 arrêt 6 calcul 5 commencer 3,8 démarrage 3 méthode de calcul 20, 21 myTrends 6 suggérés 6 tracé 5 .1

journal de trajet, affichage 11

#### L

langue clavier 22 voix 22 latitude et longitude 9 lieux 8 liste des changements de direction 4 LiveTrack 18 logiciel mise à jour 23 version 22 luminosité 2

#### Μ

Manuel d'utilisation 17 météo 19 conditions de circulation 19 radar 19 mise à jour cartes 23 logiciel 23 mode sommeil 1 modification, trajets enregistrés 20 modification de la zone de recherche 8 myTrends, itinéraires 6

#### Ν

navigation 3, 4, 7 paramètres 21 vol d'oiseau 7 navigation à vol d'oiseau 7 nettoyage de l'appareil 24 nettoyage de l'écran tactile 24 notifications 13–15 numéro d'identification 22

#### 0

ordinateur, connexion 26 Où suis-je ? 10 outils, cartes 11

#### Ρ

paramètres 21, 22 paramètres d'affichage 22 paramètres de l'heure 22 parking 4, 8, 9 dernière place 5 partage, LiveTrack 18 péages, contournement 6 photoLive 20 planificateur de trajets 19, 20 modification d'un trajet 19 points de tracé 20 points d'intérêt (POI) 7, 9 lieux 8 position 8 position actuelle 10 positions 9, 20 actuelles 10 appel 14 destinations récentes 9 enregistrement 10 lieux 8 recherche 9 recherche de 7 simulées 21 positions enregistrées 20 catégories 10 modification 10 suppression 10 positions simulées 21 prochain changement de direction 3 R raccourcis ajout 10 suppression 10 radars aux feux rouges 3 recherche de positions. 7-9, 13 Voir aussi positions

adresses 9

catégories 7

coordonnées 9

intersections 9

Index

```
villes 9
Recherche rapide 7
reconnaissance vocale 17
réinitialisation
appareil 24
données de trajet 11
répertoire téléphonique 14
répondre aux appels 14
restauration des paramètres 22
retour à la position d'origine 3
retrait du support 24
```

#### S

services d'urgence 10 Services Live Garmin 13 abonnement 13 signaux satellites acquisition 1 affichage 26 silencieux, audio 17 Smartphone Link 13, 15, 16 connexion 12, 15 désactivation des appels 15 support, retrait 24 support à ventouse 24 suppression appareil Bluetooth couplé 16 trajets 19 sur mon itinéraire 11 personnalisation 11

#### Т

technologie Bluetooth 12, 14, 25 couplage avec un téléphone **12** déconnexion d'un appareil 16 paramètres 21 Technologie Bluetooth 13 désactivation des appels 15 gestion de téléphones 15 téléphone couplage 12, 25 déconnexion 16 touche Marche/Arrêt 1 tracé d'itinéraires 5 trafic 12, 16, 22 ajout d'abonnements 16 autre itinéraire 6 caméras 20 carte 12, 16 incidents 12, 17 récepteur 16 recherche des problèmes de circulation 12, 17 TripAdvisor 9

#### **U**

USB, déconnexion 26

#### v

vol, contournement 24 volume, réglage 2 volume automatique, activation 2

#### W

Watch Link 4, 17, 18 Wi-Fi 21, 23

### support.garmin.com

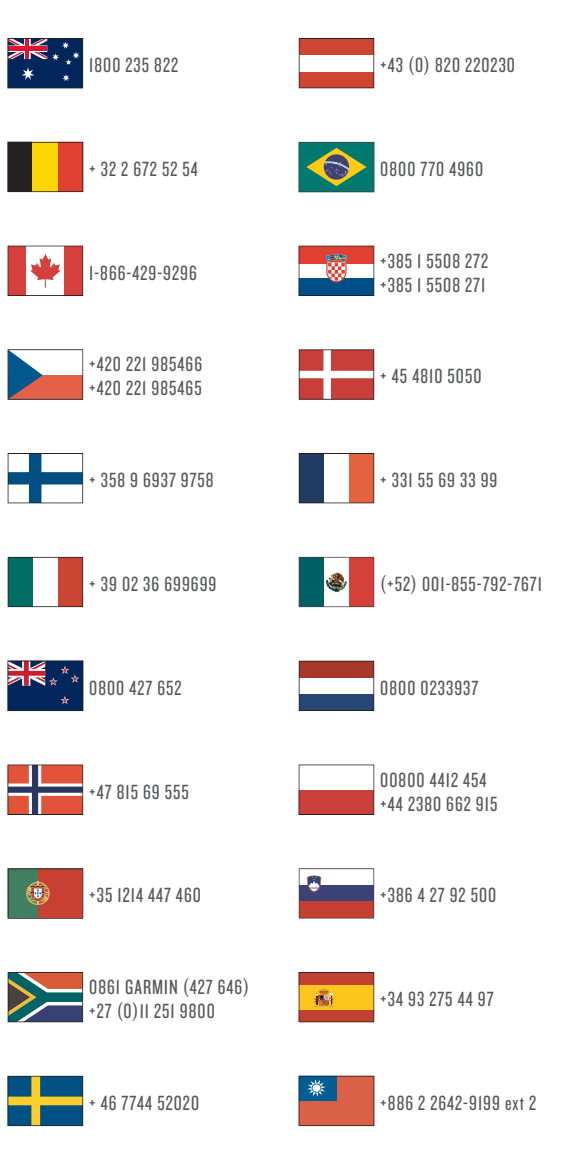

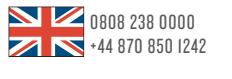

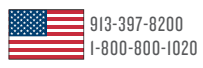

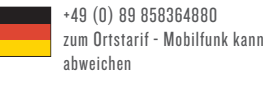

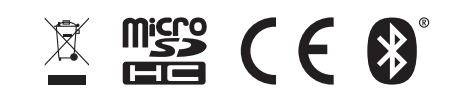

Décembre 2016 190-02119-30\_0A